## ANG PANGUNAHING GABAY SA SILID-AKLATAN

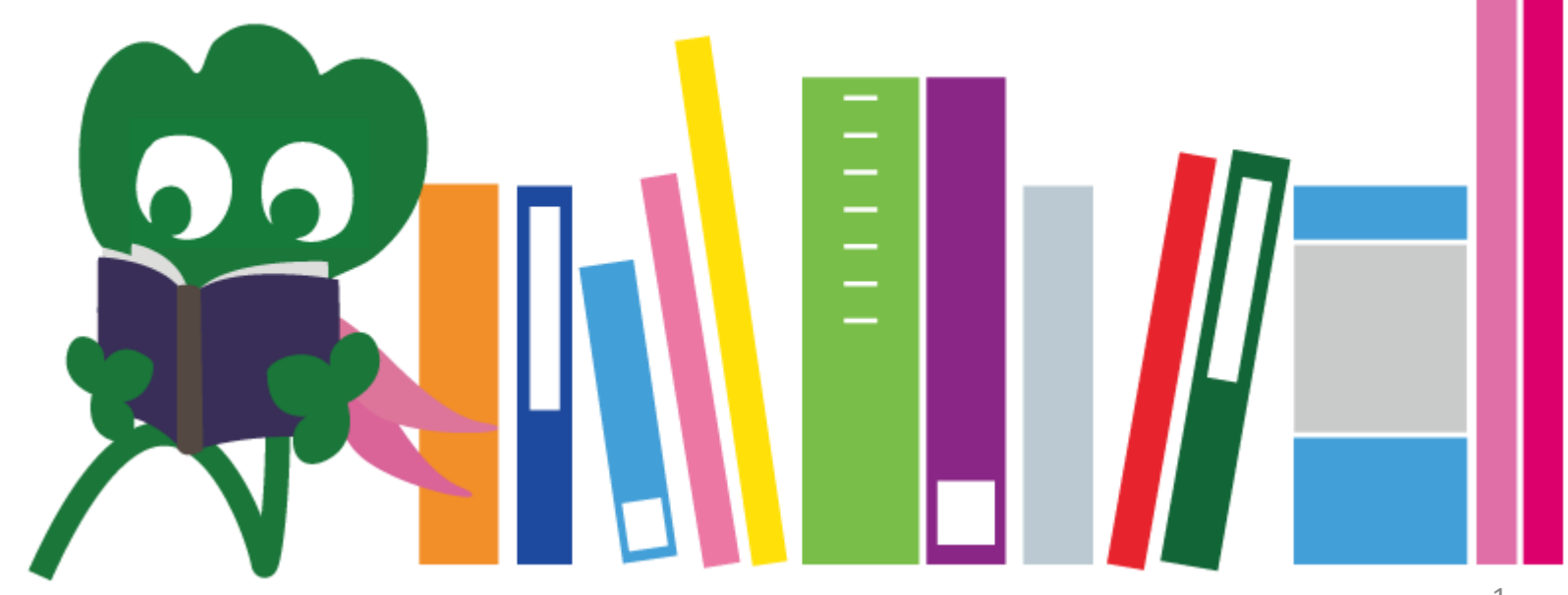

2017 Tohoku University Main Library

#### MGA NILALAMAN

| I. Silid-Aklatan ng Tohoku University       | 4  |
|---------------------------------------------|----|
| 1. Panimula                                 | 5  |
| 2. Tungkol sa Pangunahing Silid-Aklatan     | 7  |
| 2-1. Pangunahing impormasyon                | 8  |
| 2-2. Ang mga pwedeng gawin sa Silid-Aklatan | 13 |
| 2-3. Gabay sa mga palapag ng Silid-Aklatan  | 21 |
| II. Pagkuha ng Impormasyon                  | 33 |
| 1. Maghanap sa OPAC                         | 34 |
| 1-1. Maghanap ng mga aklat                  | 35 |
| 1-2. Maghanap ng mga journals               | 40 |
| 2. Paano gamitin ang mga database           | 43 |
| 2-1. CiNii Articles                         | 45 |
| 2-2. Science Direct                         | 49 |
| 2-3. Web of Science                         | 52 |

#### MGA NILALAMAN

| 2-4. Scopus                                       | 55 |
|---------------------------------------------------|----|
| 2-5. Remote Access                                | 59 |
| III. Iba pang mga Serbisyo                        | 63 |
| 1. Paggamit ng internet sa Silid-Aklatan          | 64 |
| 2. Website ng Silid-Aklatan ng Tohoku University. | 66 |
| 2-1. My Library                                   | 67 |
| 2-2. Humiling ng mga aklat at artikulo            | 68 |
| 2-3. Pagpapareserba ng pasilidad                  | 73 |
| 3. International Student Concierge                | 74 |
| 3-1. Magtanong sa Katiwala ng Silid-Aklatan       | 76 |
| 3-2. Facebook / Twitter                           | 77 |

# Silid-Aklatan ng Tohoku University

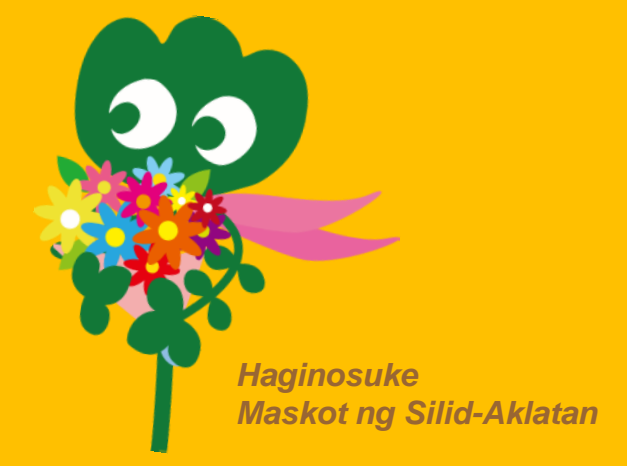

### 1. Panimula

#### Silid-Aklatan ng Tohoku University

- Bilang ng mga koleksyon : 4 milyon
- Kasaysayan
  - Hunyo 1907 : Pagtatag ng Tohoku Imperial University
  - Hunyo 1911 : Pagtayo ng Silid-Aklatan (kasalukuyang silid-aklatan sa Katahira)
     Mayo 1949 : Muling pagtatag ng Tohoku University (bagong sistema)
     Nobyembre 1973 : Inilipat sa Kawauchi ang Pangunahing Silid-Aklatan
     1987 : Pagtalaga ng sistemang panginpormasyon
     Hunyo 2007 : Ika-100 na anibersaryo ng Tohoku University
     Hunyo 2011 : Ika-100 na anibersaryo ng Silid-Aklatan
     Oktobre 2014 : Pagkukumpuni ng Pangunahing Silid-Aklatan

#### Mga Silid-Aklatan ng Tohoku University

Pangunahing Silid-Aklatan (Kawauchi campus) Medikal (Seiryo Campus) Kita-Aobayama (Aobayama Campus)

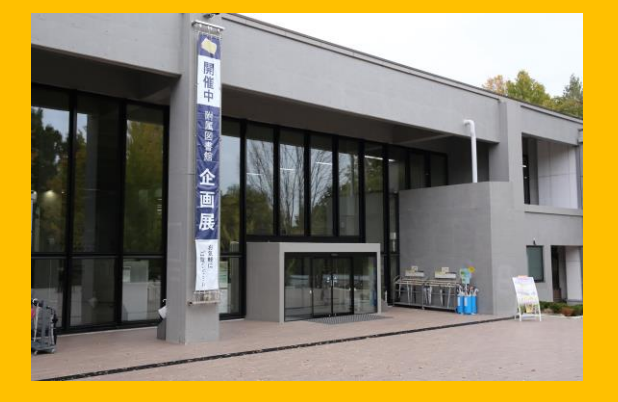

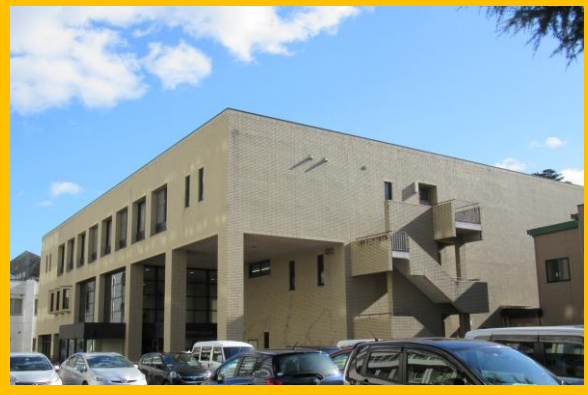

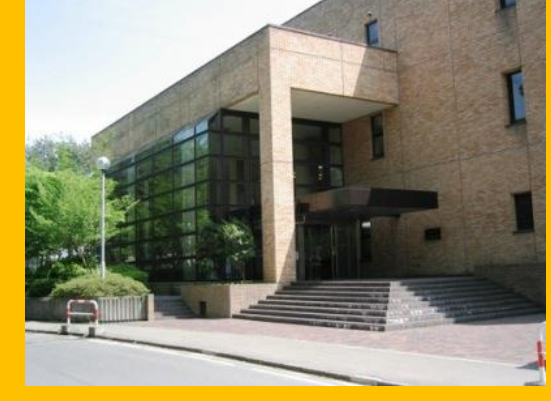

#### Inhinyeriya (Aobayama Campus)

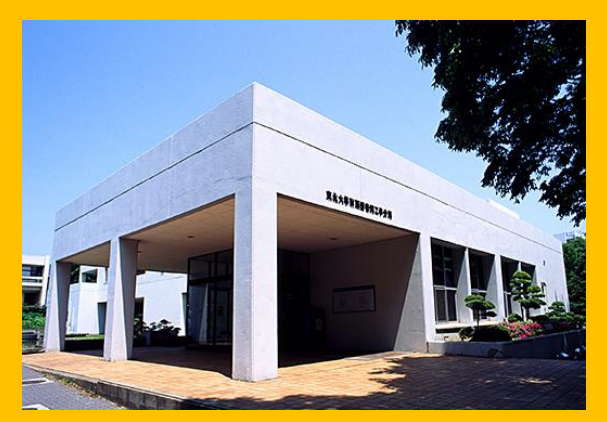

#### Agrikultura (Aobayama Campus)

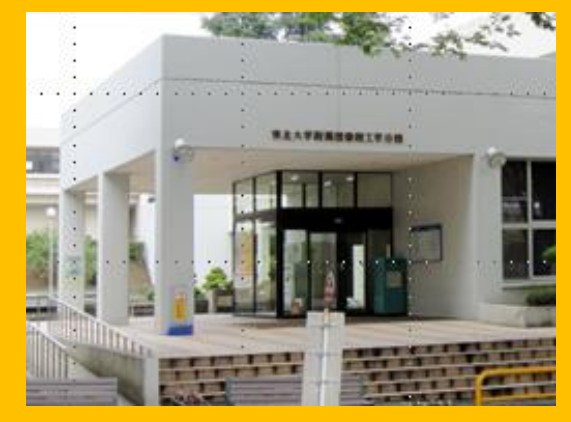

Iba pa (Katahira Campus, atbp.)

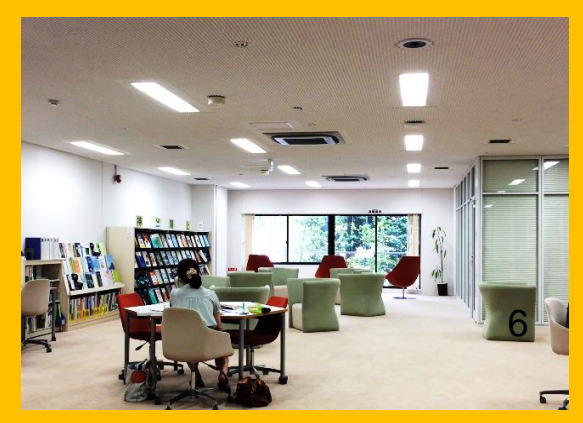

### 2. Tungkol sa Pangunahing Silid-Aklatan

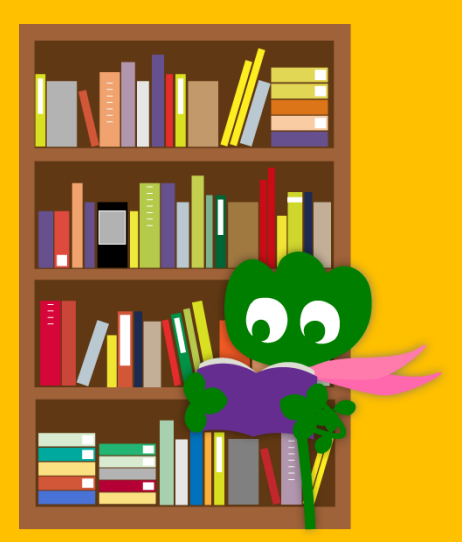

#### 2-1. Mga Pangunahing Impormasyon

- Mga aklat para sa mga undergraduate na mag-aaral
- Mga aklat at kagamitan sa liberal arts at humanities
- Bilang ng mga aklat: humigit-kumulang 2.8 milyon (4 na milyon lahat-lahat sa buong Silid-Aklatan ng Tohoku University)

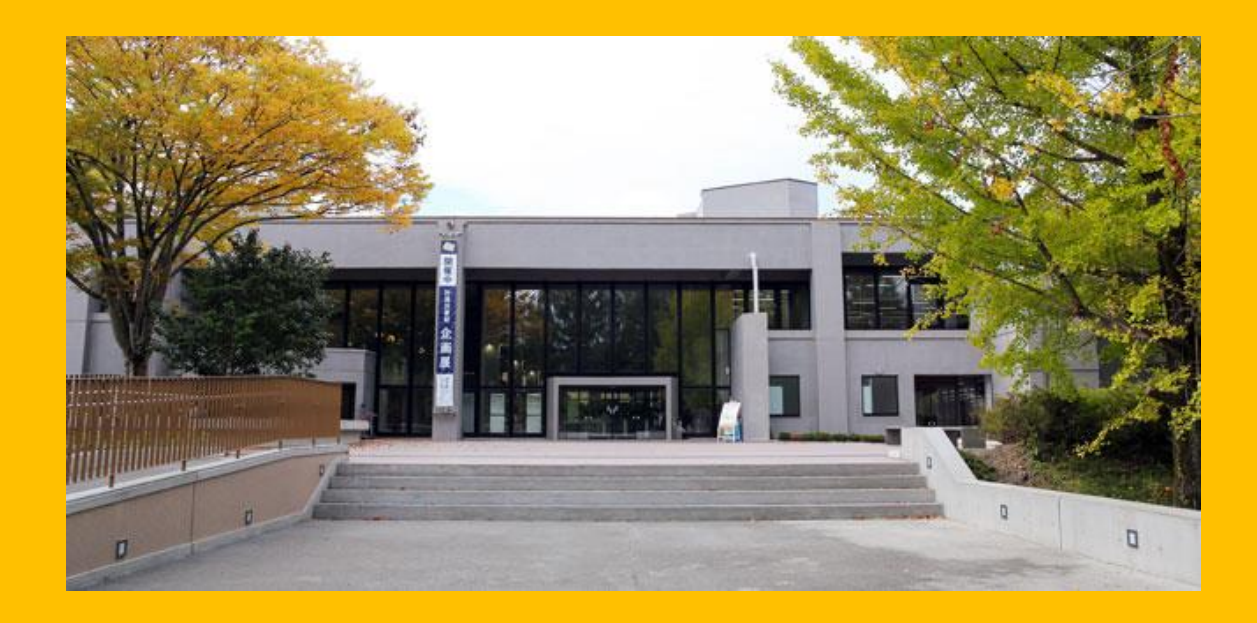

#### May dalawang (2) gusali sa Pangunahing Silid-Aklatan:

### **Unang Gusali**

#### Karaniwan Mga Aklat

Para sa pag-aaralPara sa pananaliksik

### Pangalawang Gusali

1F~3F Karaniwan Mga Journal

4F Mga luma at bihirang koleksyon

### **Oras na Bukas ang Silid-Aklatan**

- Lunes hanggang Biyernes Gusali 1 8:00 ~ 22:00 Gusali 2 8:45 ~ 17:00
- Sabado, Linggo, at tuwing bakasyon Gusali 1 10:00 ~ 22:00
   Gusali 2 Sirado

\* Ang oras ng pagbubukas ay magkaiba sa bawat silid-aklatan.

### Paano pumasok sa Silid-Aklatan

#### Kailangan po nilang gamitin ang kani-kanilang student ID card o ibang identification card

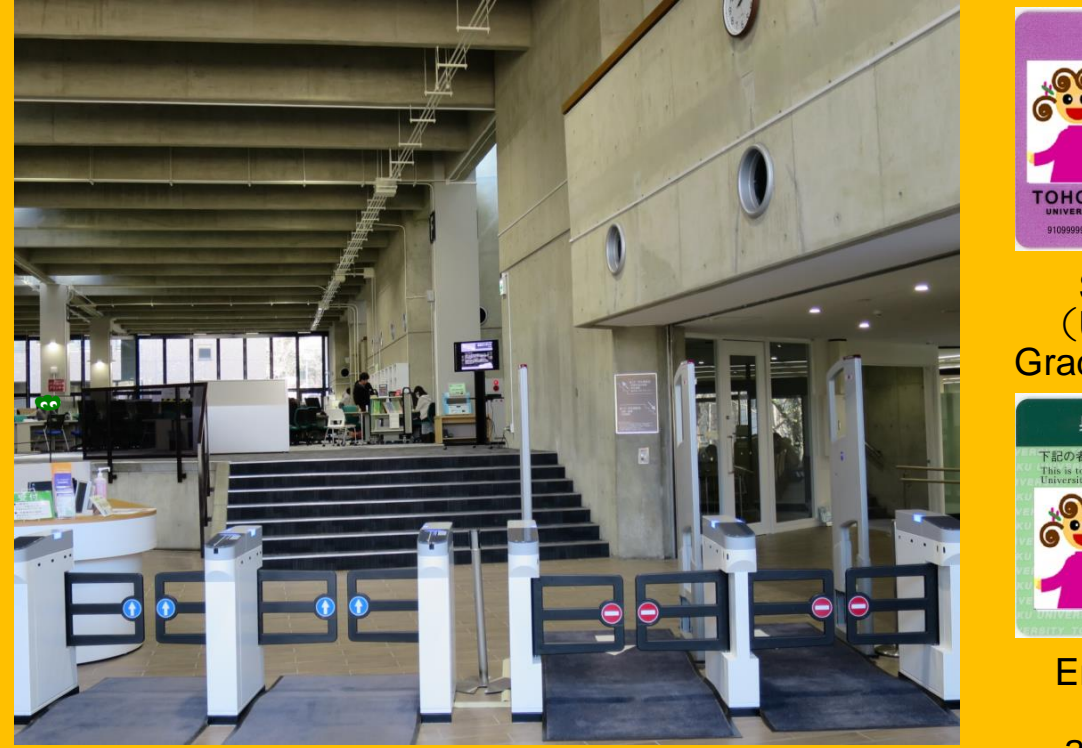

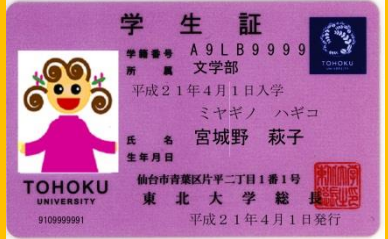

#### Student card (Undergraduate/ Graduate Students)

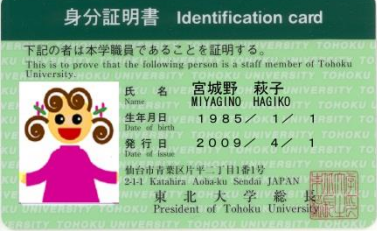

Employee ID card (Faculty and academic staff)

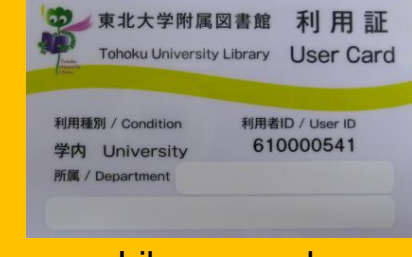

Library card (Research students /Non-academic staff)

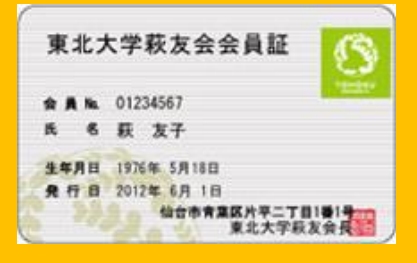

Lifetime membership card of the alumni association

#### **Reception counter**

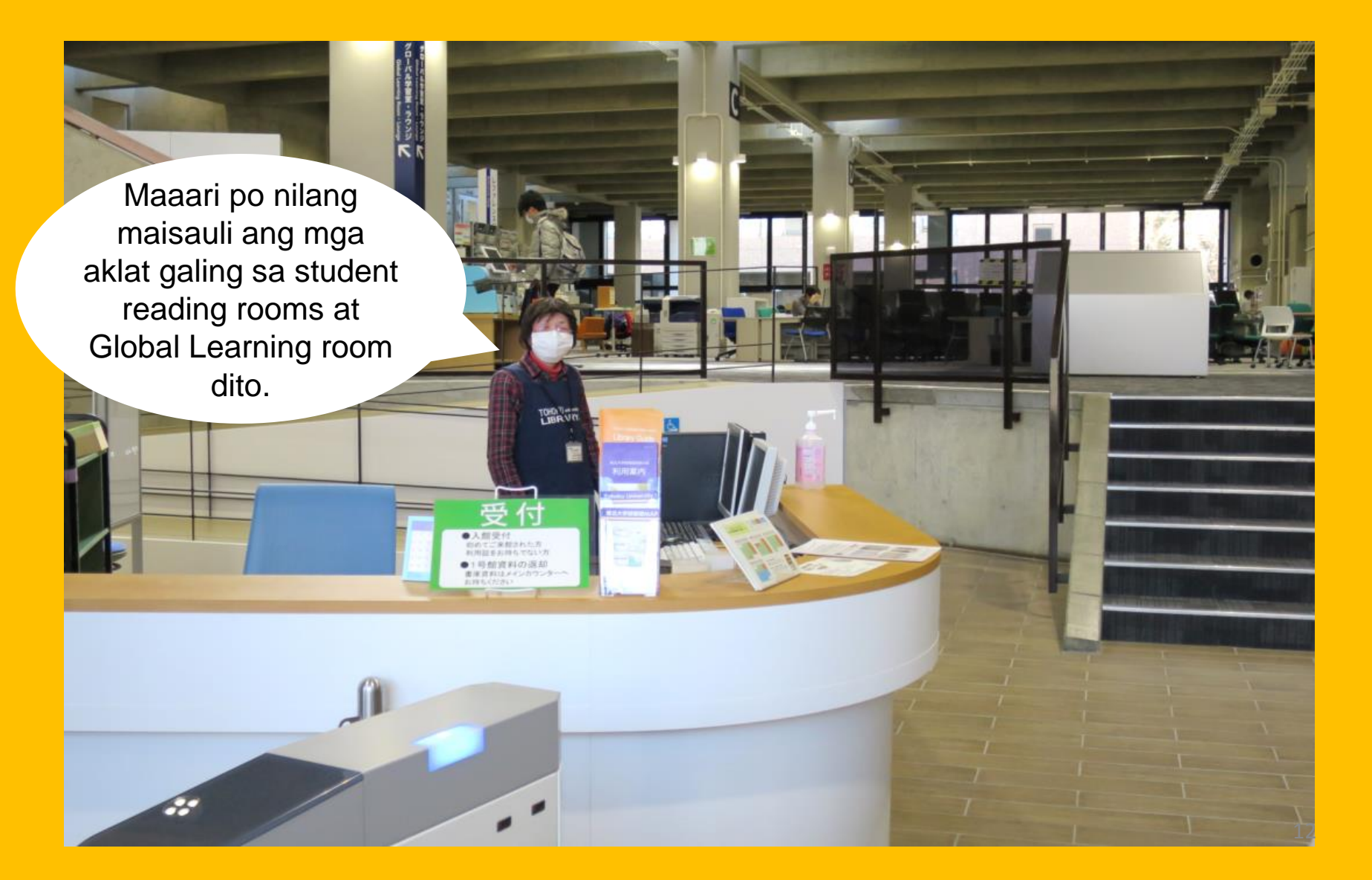

# 2-2. Ang mga pwedeng gawin sa loob ng Silid-Aklatan

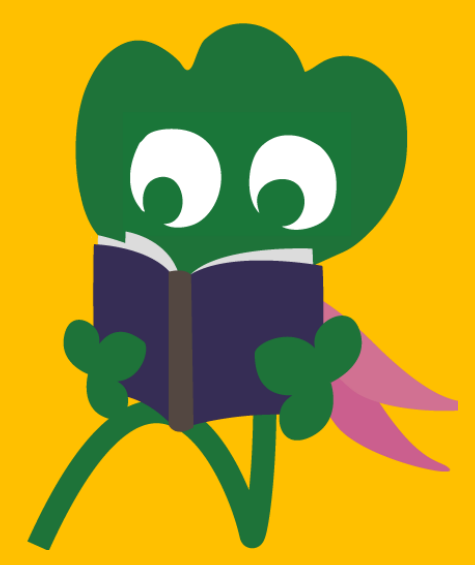

### Maghanap at magbasa ng mga aklat o libro

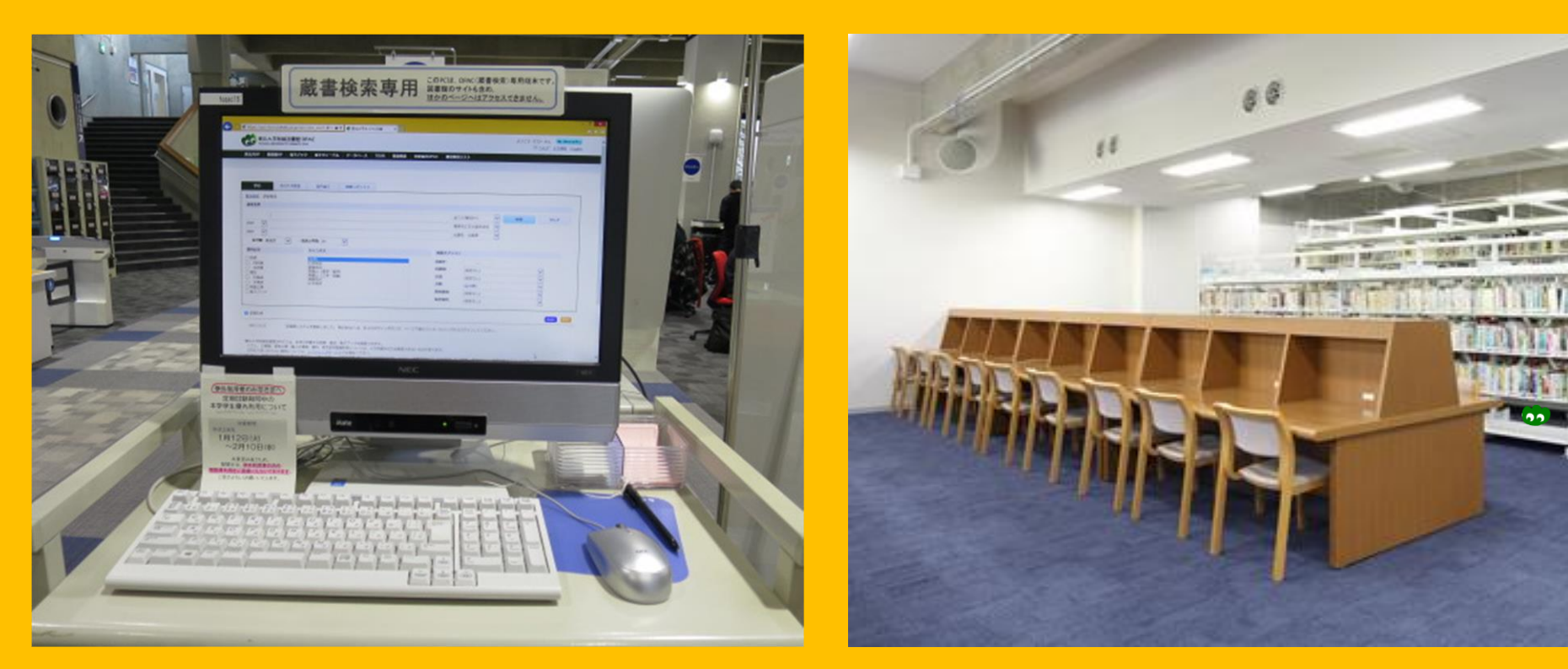

Online Public Access Catalog (OPAC)

Magbasa at magsiyasat ng mga aklat

### Kumopya at manghiram ng mga aklat o libro

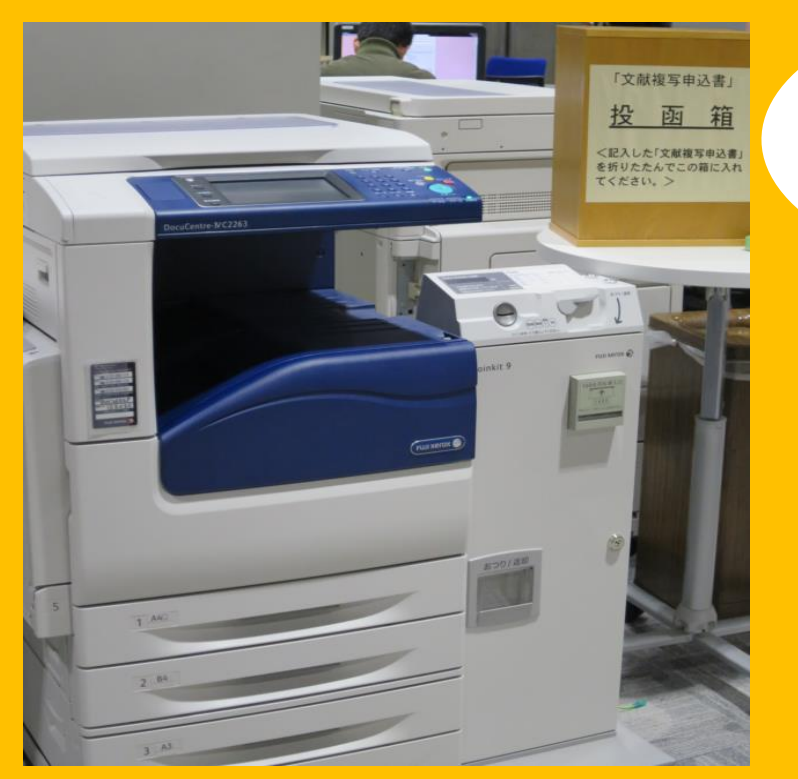

#### Photocopying

Mayroong tatlong (3) copy machines in gusali 1 at gusali 2

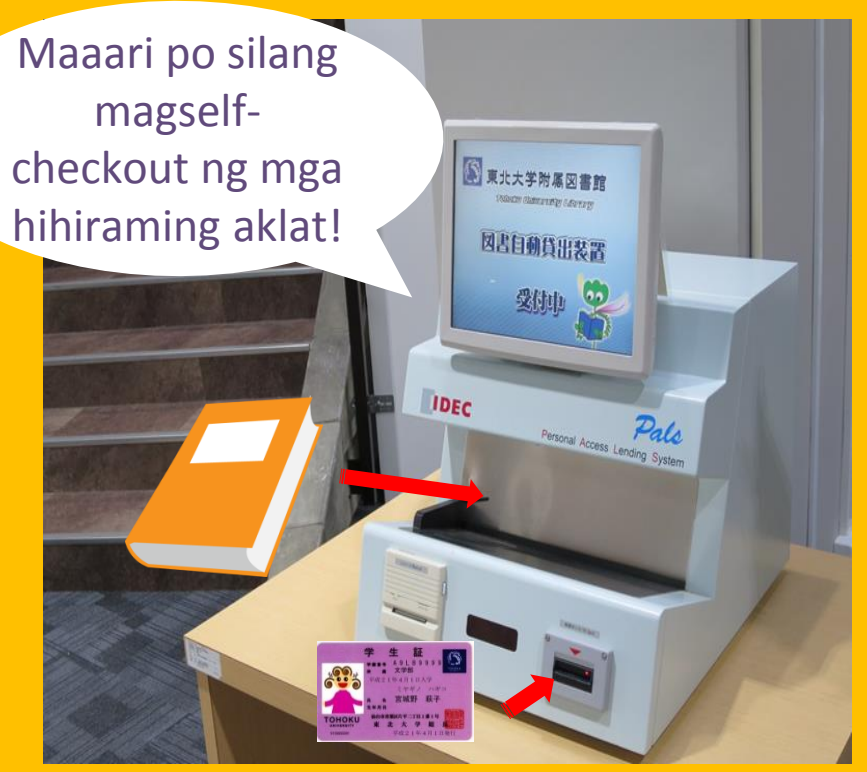

#### Panghihiram ng aklat

Kailangan lang po ng student card/library card para makagamit 15

### Bilang ng pwedeng mahiram at hanggang kailan

|                   | Student reading room | Stack room | Bound<br>journals |
|-------------------|----------------------|------------|-------------------|
|                   | 10                   | 25         | 5                 |
| Undergraduates    | 3 linggo             | 6 linggo   | 1 linggo          |
| Oraduata Otudanta | 10                   | 50         | 5                 |
| Graduate Students | 3 linggo             | 6 linggo   | 1 linggo          |

Maaari po silang magpalaan ng mga aklat at pahabain ang huling araw ng pagsasauli sa "My Library".

Ang mga kondisyon ng panghihiram ay magkaiba po sa bawat silid-aklatan.

### Mga kompyuter at wireless LAN

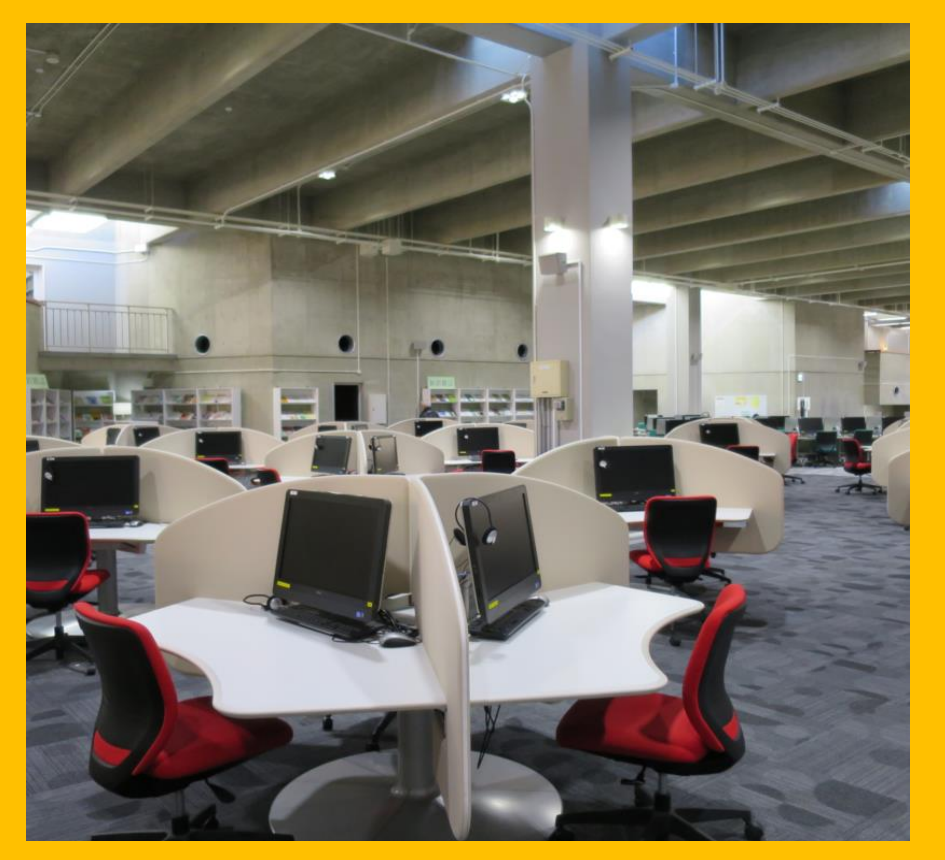

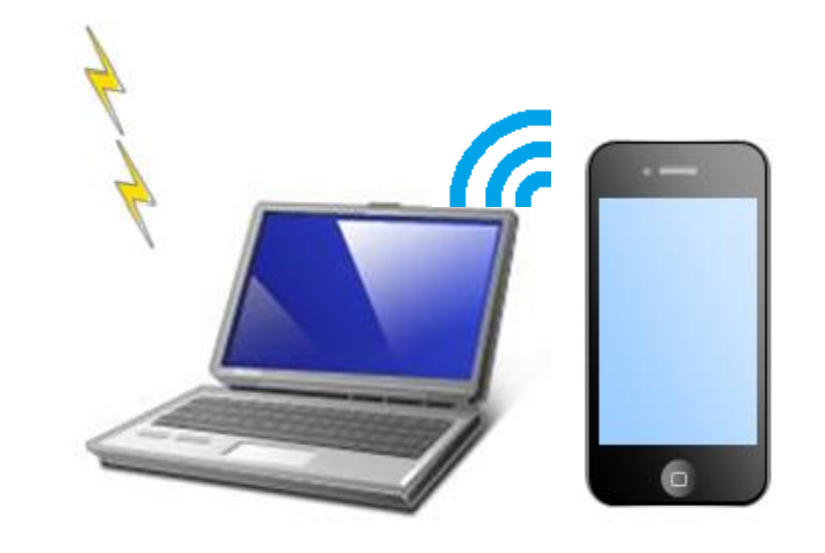

Kailangan po nila ng sub ID para sa paggamit ng Wi-Fi. Magtanong po lamang sa reference desk para sa mga karagdagang detalye.

#### Wireless LAN

Mayroon pong 75 na kompyuter na pwedeng gamitin pang internet at makakapag print kung kinakailangan (may printing charge)

#### Panghihiram at pagsasauli ng Laptop

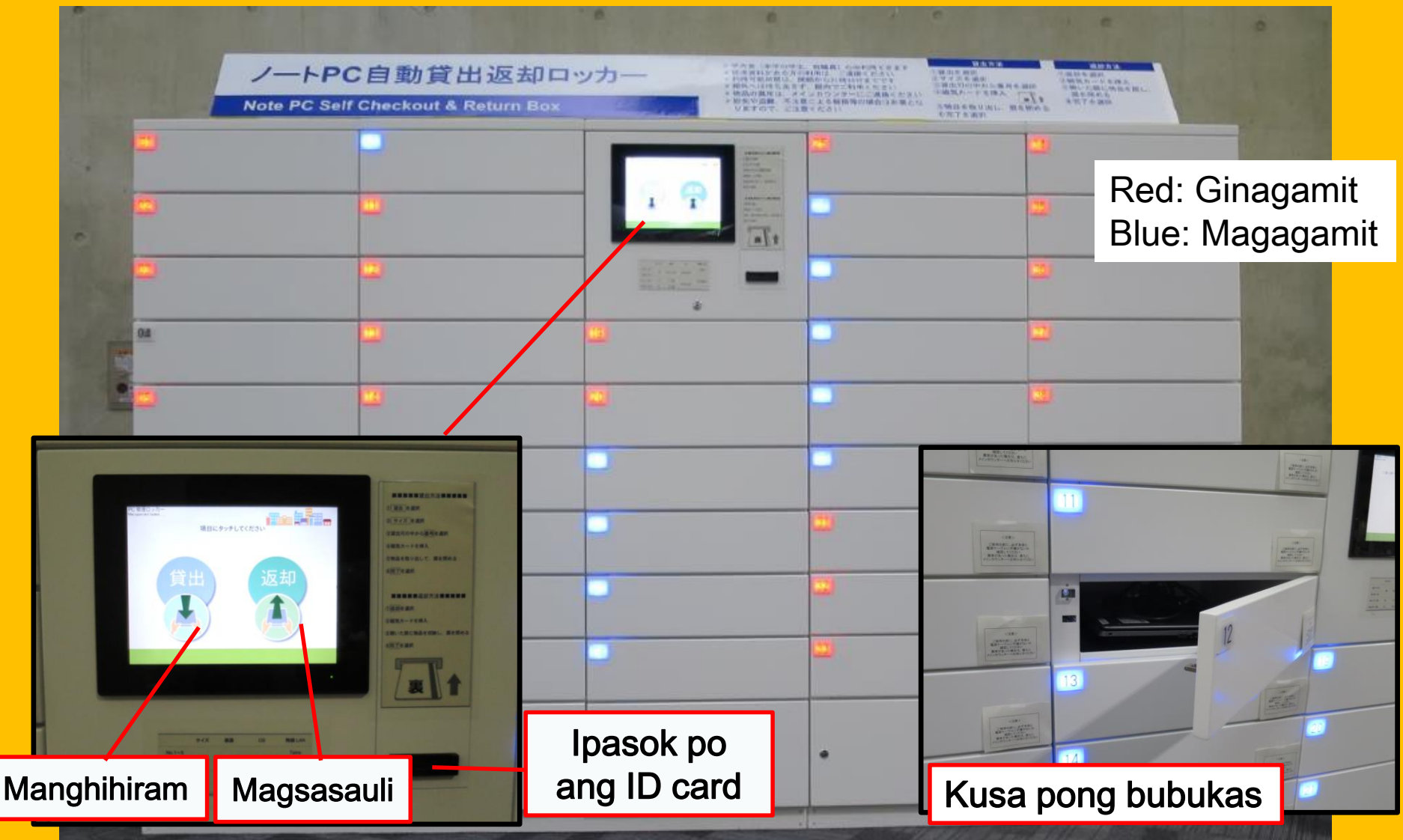

#### Lugar para sa mga grupo ng mag-aaral

#### Flexible Working Area

#### Study Box

#### **Group Study Room**

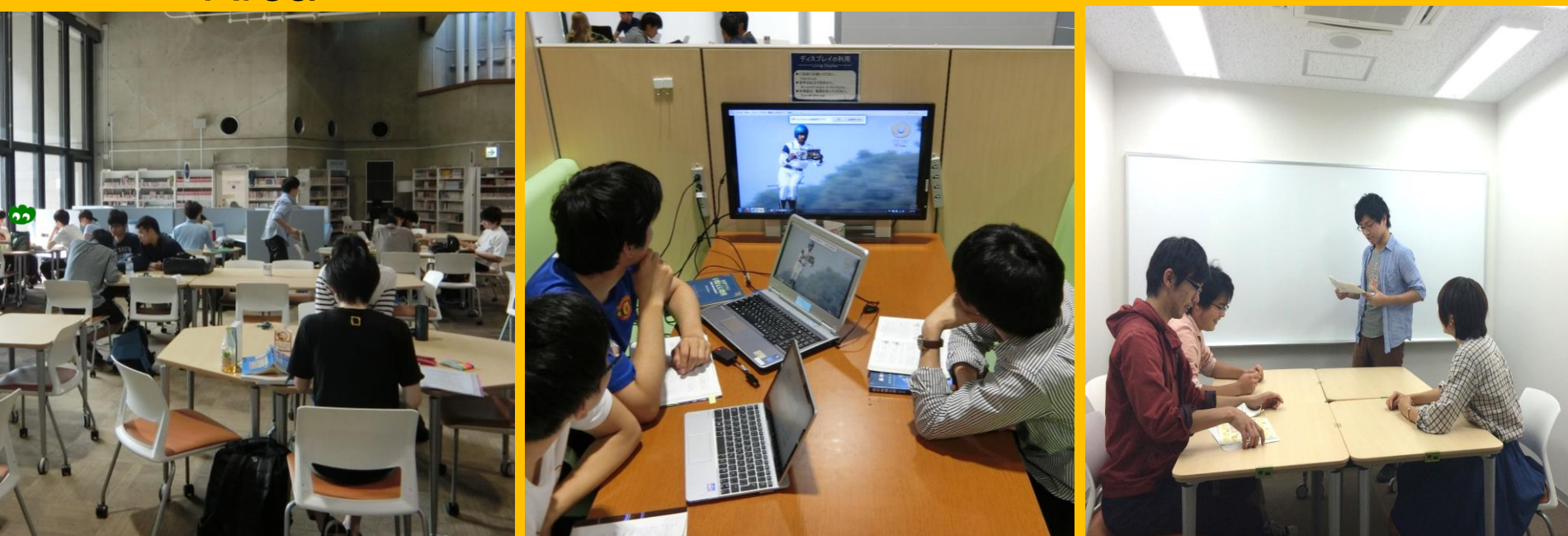

Malaya po nilang maisaayos ang mga mesa at upuan dito.

Ang study box ay para sa maginhawang pag-aaral at pagtatalakay sa loob ng grupo. Para makagamit ng study room, kailangan po nilang magpalaan sa pamamagitan ng "My Library". 19

### Konsultasyon at Paghiram sa ibang Silid-Aklatan

Gusto ko pong manghiram ng aklat sa ibang silid-aklatan

> Hindi ko po alam kung papaano manghiram ng aklat

Kailangan ko pong gumamit ng Wi-Fi

#### Magtanong po sa International Student Concierge

### 2-3. Gabay sa mga Palapag ng Silid-Aklatan

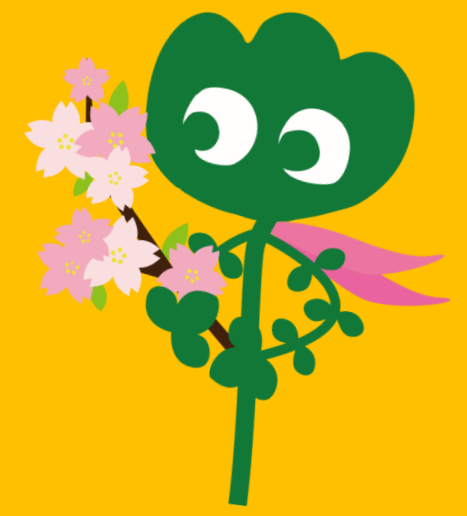

#### Pasukan

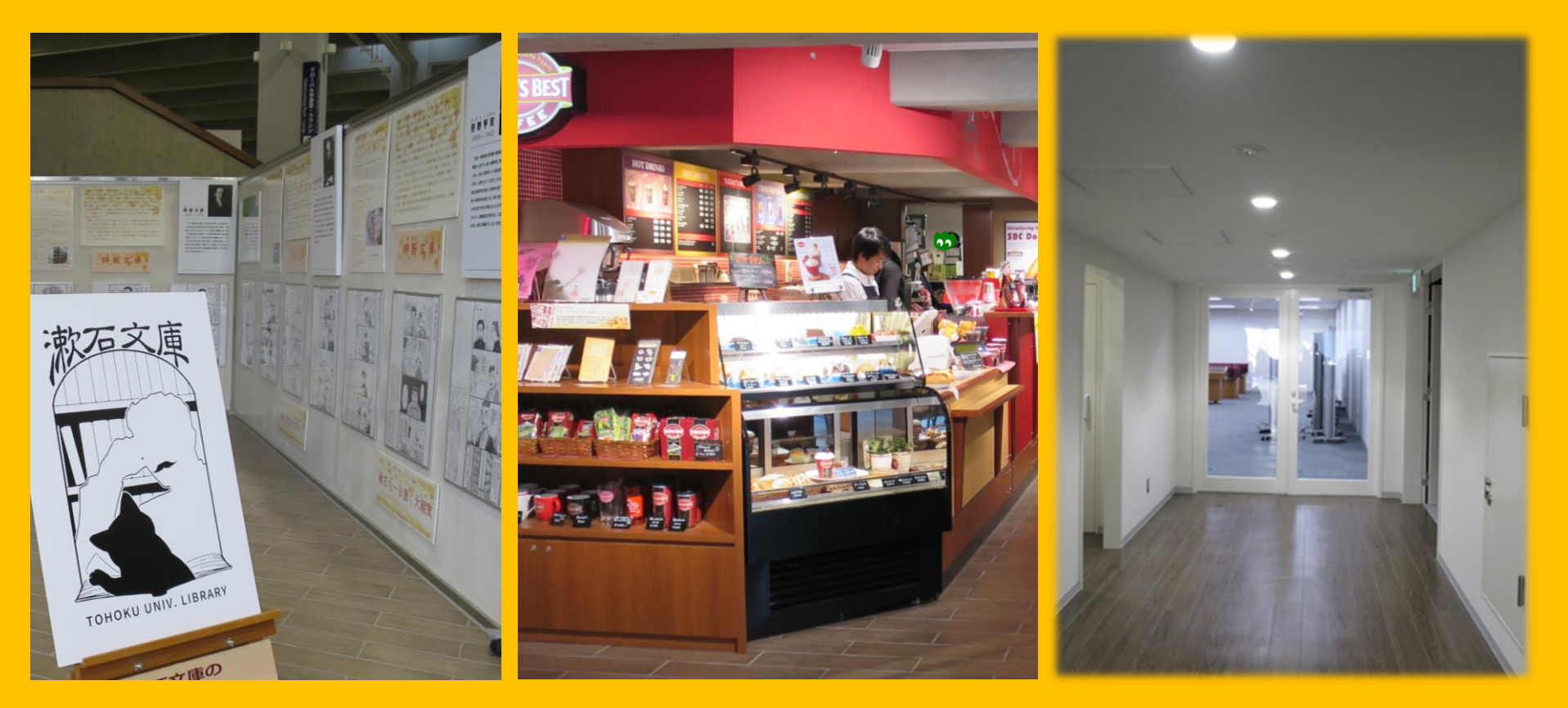

#### **Exhibition Corner**

Coffee Shop\*

Multi-purpose Room\*\*

\*Bawal pong magdala ng kape at pagkain sa loob ng reading rooms. →p.32 pang-uugali \*\*Maaari pong gamitin ang silid na ito para sa mga kaganapan, pulong, atbp. Kailangan lang po ng nauunang paghingi ng pahintulot sa Main Counter.

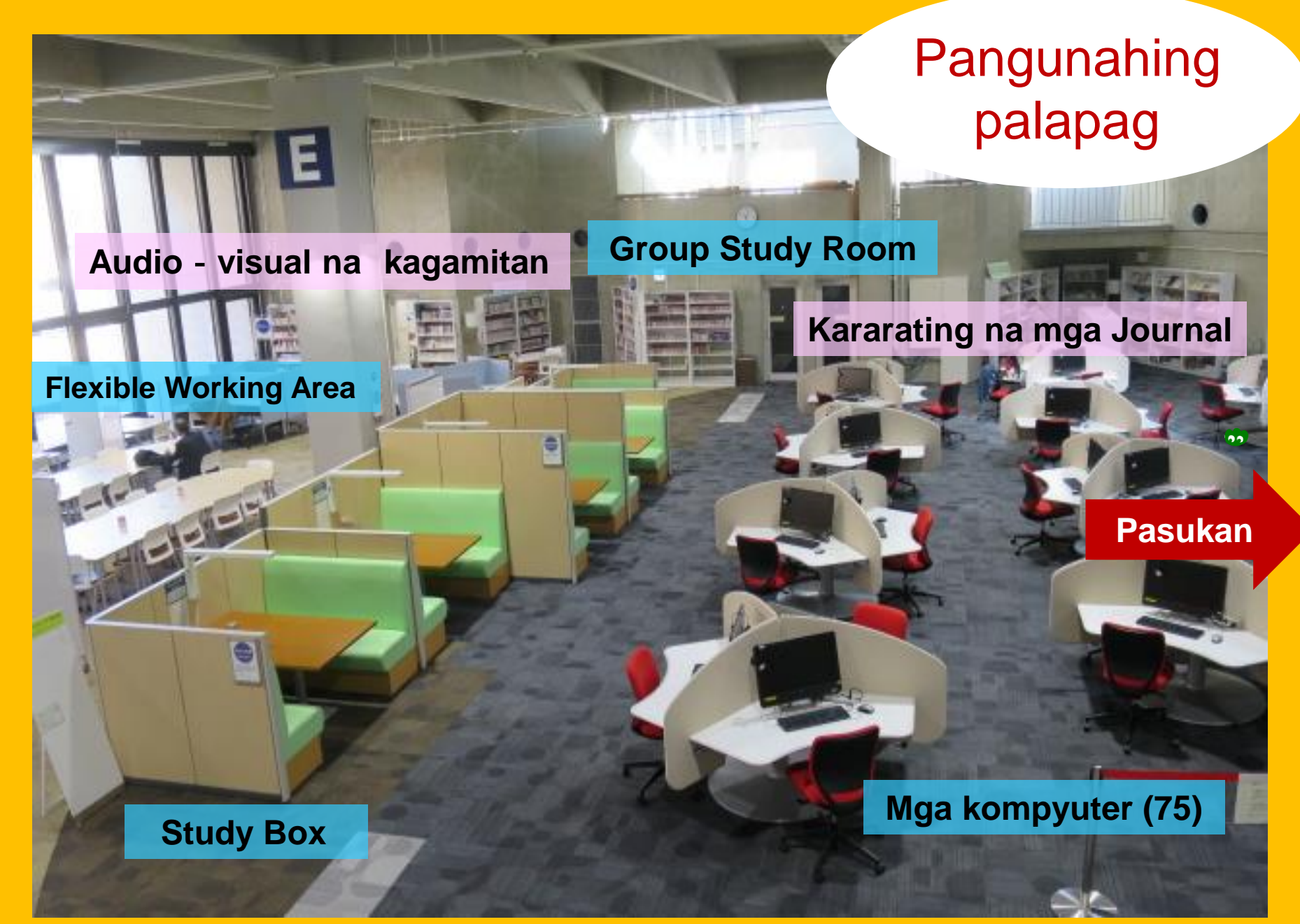

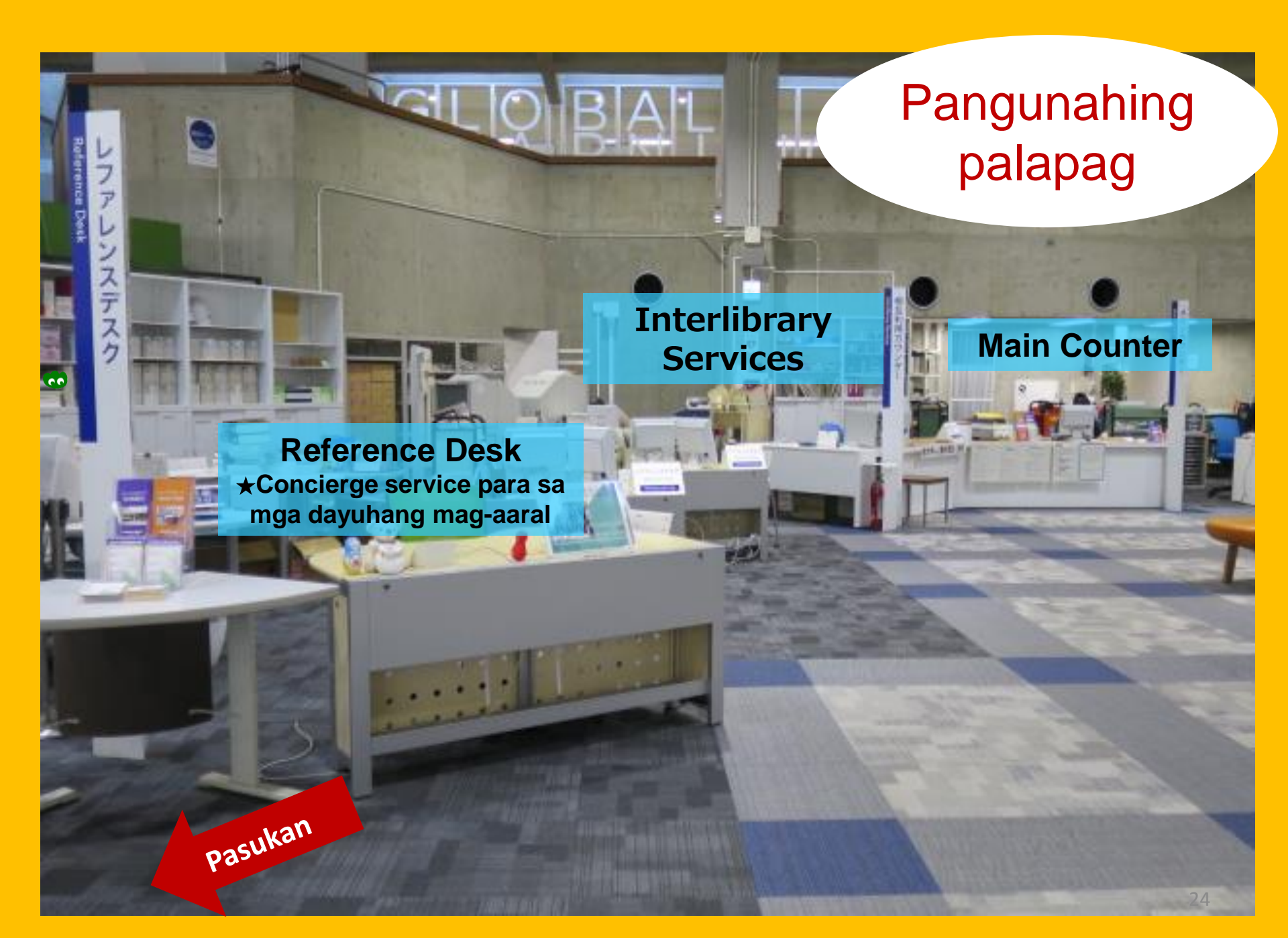

Mga aklat para sa mga mag-aaral Reference Corner (mga diksiyonaryo) Napiling mga aklat ng mga mag-aaral Yukari Collection (mga aklat na isinulat ng mga miyembro at alumni ng Tohoku University)

#### Student Reading 2F Room 1F (Silid-pambasa)

Mga paperback at malalaking aklat

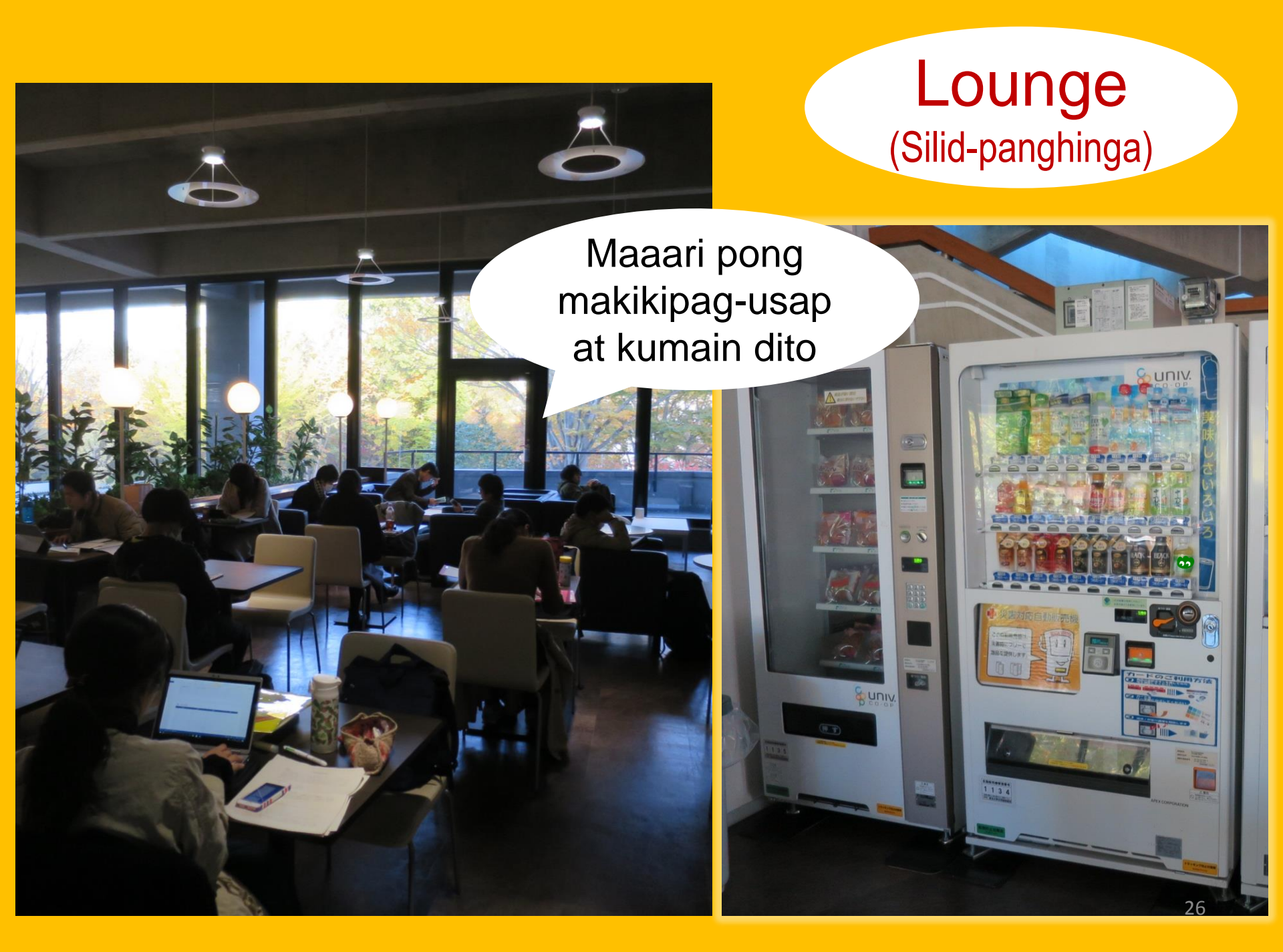

### **Global Learning Room**

Maaari pong makikipagusap dito

> Readers, Mga impormasyon tungkol sa pag-aaral sa ibang bansa, Mga kagamitan sa pag-aaral ng wika, Sulok para sa mga dayuhang mag-aaral

#### **Global Reference Room**

Private Research Room (Para po lamang sa mga Graduate students at academic staff. Reserbasyon sa pamamagitan ng My Library ay kinakailangan.)

> Tahimik na pook

Mga kagamitang kaugnay sa UN/EU, Silid-Aklatan ng Great East Japan Earthquake

### **Stack Room**

Mahigit sa 1.3 milyong aklat

Mga guro at mag-aaral na nakapagdalo ng "Stack Room Guidance" ay malayang makapasok dito. . . .

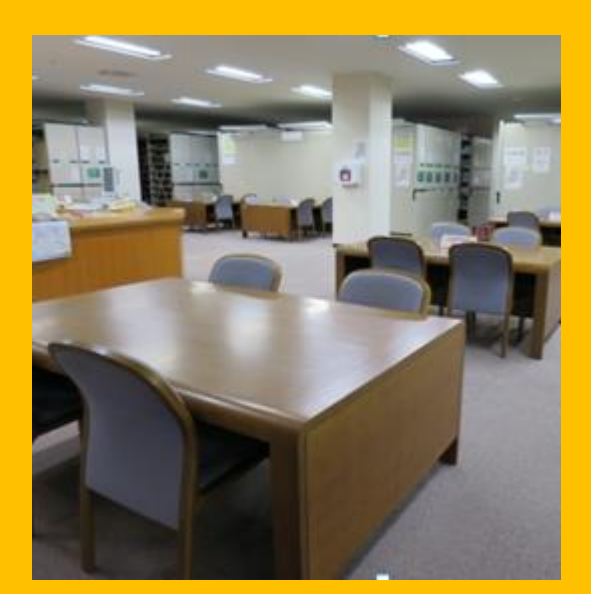

1F Upuan para sa mga mambabasa 町間に

KORULI

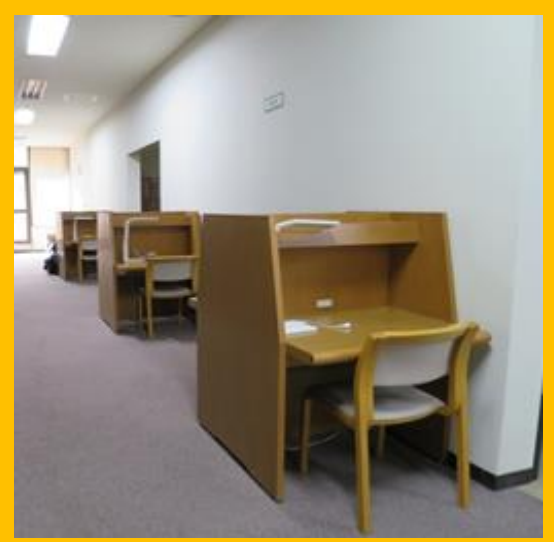

2, 3F Upuan para sa mga mambabasa

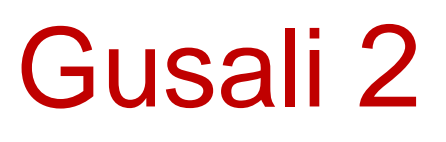

1-3F Mga bound journal

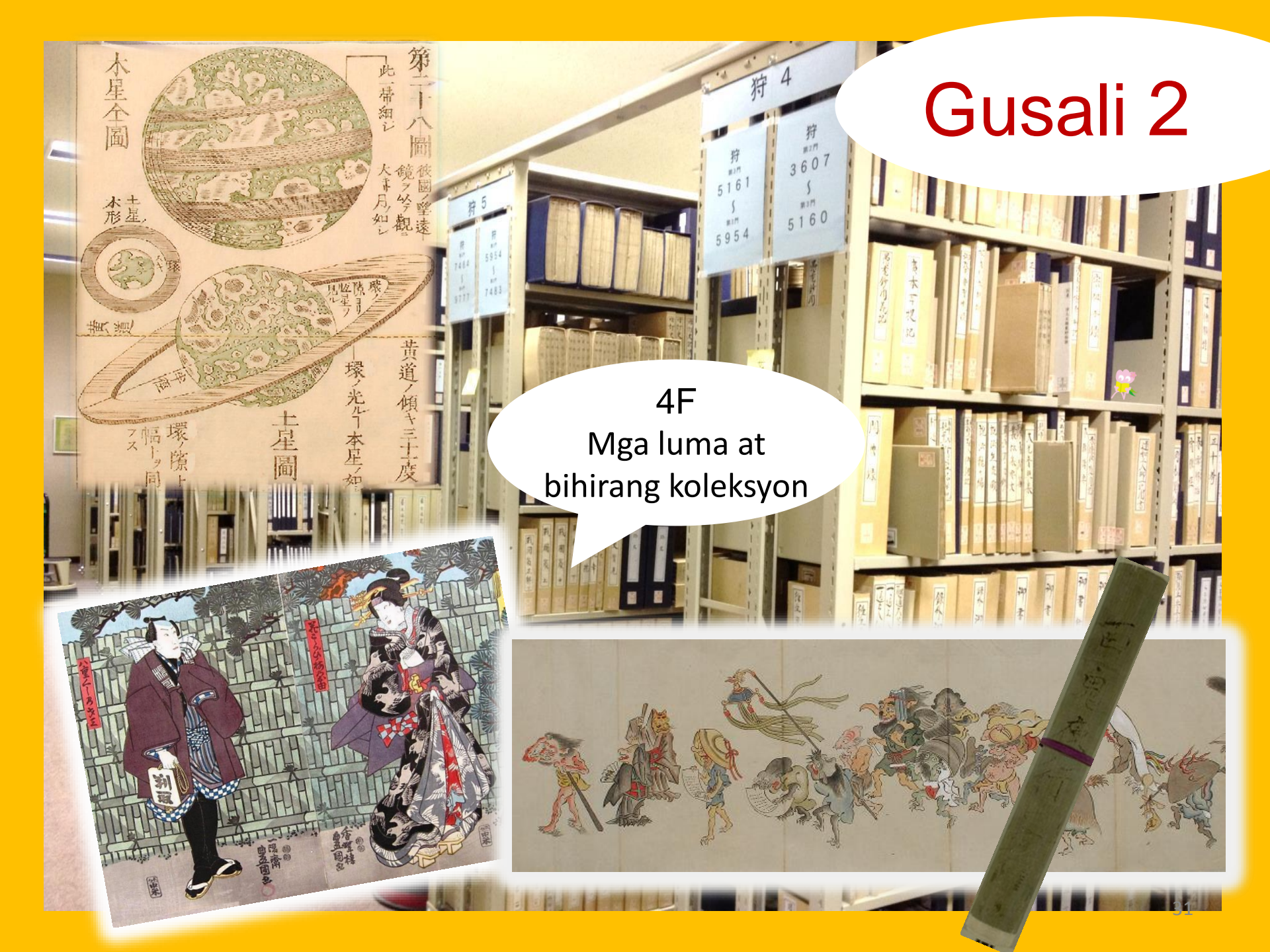

#### Mabuting Asal sa loob ng Silid-Aklatan

Paggamit ng Cell Phone/PHS: Pakilagay po sa silent o vibrate mode ang kanilang cell phone sa loob ng silid-aklatan. Maaari po nilang gamitin ang mobile phone booth kung kinakailangan.

•Kung meron po silang dalang basang payong, pakilagay po ito sa umbrella stand sa may pasukan ng silid-aklatan.

Huwag po nilang iiwan basta-basta ang kani-kanilang mga personal na kagamitan. Kung kinakailangan, maaari po nilang gamitin ang mga locker sa loob ng silid-aklatan. Paalala lang po na for day use lang ang mga ito.

Bawal pong kumain sa loob ng silid-aklatan maliban sa coffee shop at lounge. Mga inuming nasa spill-proof na lalagyan (e.g. mga bote o tumbler) ay maaaring dalhin sa loob. Bawal ang paninigarilyo sa loob at labas ng silid-aklatan.

Bawal dalhin ang kani-kanilang bag sa loob ng stack room. Maaari po nilang gamitin ang mga locker sa gilid ng pasukan.

# Pagkuha ng Impormasyon

 $|\mathbf{I}|$ 

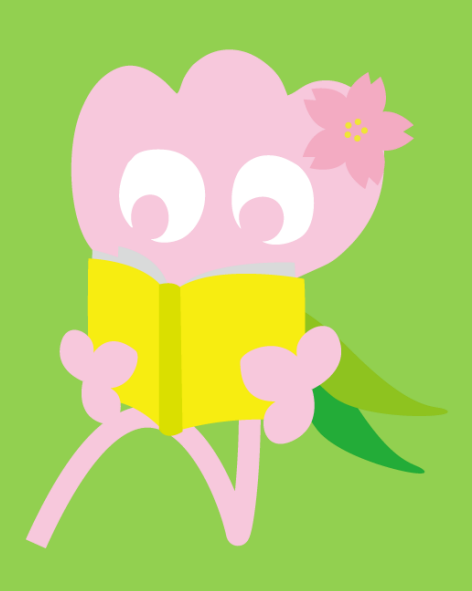

### 1. Maghanap sa pamamagitan ng OPAC

#### Ano nga ba ang OPAC?

Ang OPAC ay isang sistema na makakatulong sa kanilang paghahanap ng ibat-ibang klase ng kagamitan tulad ng:

- mga aklat o libro
- mga journal at pahayagan
- mga audio-visual na kagamitan

#### 1-1. Maghanap ng mga Aklat Tohoku University OPAC

https://opac.library.tohoku.ac.jp/opac/opac\_search/?lang=1

| 東北大学附属図書館OPAC<br>TOHOKU UNIVERSITY LIBRARY OPAC                                                                                                    | Welcome Guest (My Library Log In)<br>? Help   Keyboard   Japanese                                                     |
|----------------------------------------------------------------------------------------------------|----------------------------------------------------------------------------------------------------|
| Univ HP       Library HP       eBook       eJournal       Database & Tool Index       TOUR       Rare Co         Inside the Univ DataBase       CiNii Books       CiNii Articles       JAIRO         Simple Search       Advanced         Search Conditions       Cinii Articles                                                                                                    | Dito po ilagay ang mga<br>detalye (e.g. pamagat,<br>may-akda, ISBN, atbp.)                                            |
| AND V<br>AND V<br>Sort: Relevance Display. 20<br>Document Type Campus                                                                                                    | Any (Keyword)   Any (Keyword)  Any (Keyword)  Author  Publisher  Search Option                                        |
| <ul> <li>Books</li> <li>Japanese books</li> <li>Foreign books</li> <li>Journals</li> <li>Japanese journals</li> <li>Foreign journals</li> <li>Topic</li> <li>E-Book</li> </ul> (any) Kawauchi Campus AobayamaKita Car AobayamaHigashi Amamiya Campus Katahira Campus Katahira Campus Katahi | Year Published:<br>Country: (all) v<br>Language: (all) v<br>Subject: (all) v<br>Country: (any) v<br>Location: (any) v |

### 1-1. Maghanap ng mga Aklat

| 東北大学附属図書館 OPAC<br>TOHOKU UNIVERSITY LIBRARY OPAC                                                                                                    |           | Welcome Guest My Library Log In<br>? Help   Keyboard   Japanese   |
|----------------------------------------------------------------------------------------------------|-----------|-------------------------------------------------------------------|
| Univ HP Library HP eBook eJournal Saloob C                                                                                                    | labas ng  | DPAC Newspaper List                                               |
| campus r                                                                                                    | ia opsyon |                                                                   |
| Inside the Univ DataBase CiNii Books CiNii Articles                                                                                                    | JAIRO     |                                                                   |
| Simple Search   Advanced                                                                                                    |           |                                                                   |
| Search Conditions                                                                                                    |           |                                                                   |
| [                                                                                                    |           | Any (Keyword)   Search  Clear                                     |
| AND T                                                                                                    |           | Author                                                            |
| AND T                                                                                                    |           | Publisher •                                                       |
| Sort: Relevance   Display: 20                                                                                                    |           |                                                                   |
| Document Type Campus                                                                                                    |           | Search Option                                                     |
| Books     (any)       Japanese books     Kawauchi Campus       Foreign books     Seiryo Campus       Journals     AobayamaKita Campus       Japanese journals     AobayamaHigashi Campus       Foreign journals     Katabira Campus       Katabira Campus     Katabira Campus |           | Year Published:<br>Country: (all) •<br>Piliin kung saang campus o |
| Topic     E-Book                                                                                                    | Ţ         | silid-aklatan                                                     |
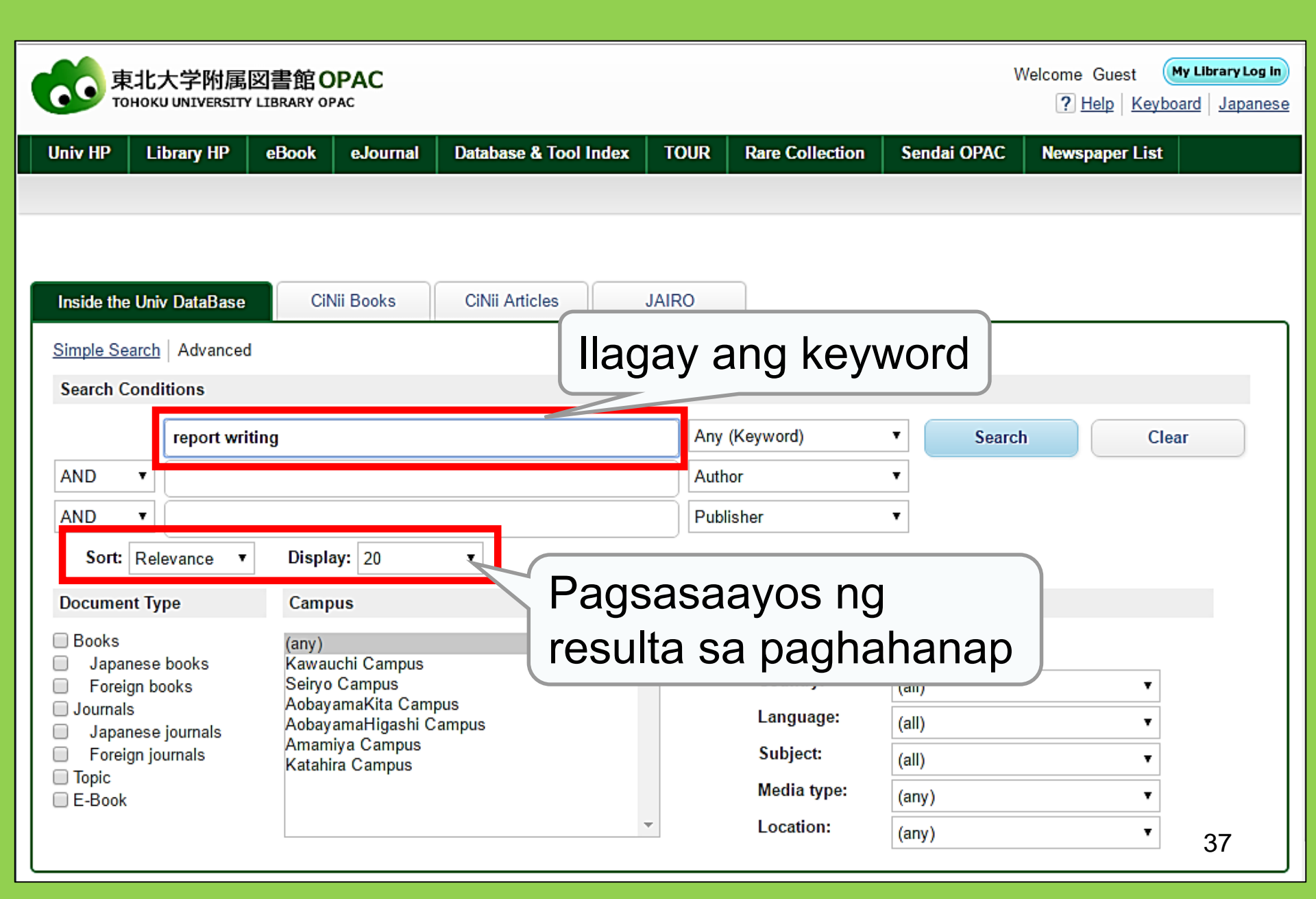

| 東北大学附属図書<br>TOHOKU UNIVERSITY LIBRA                                                                                                    | 館 OPAC<br>RY OPAC                                                                                    |                                                                                                    |                                            |                                                          |                                                 |                                           | Welcome Gu<br>? <u>Hel</u> i | uest My Library Log in<br>p   Keyboard   Japanese |
|----------------------------------------------------------------------------------------------------|----------------------------------------------------------------------------------------------------|----------------------------------------------------------------------------------------------------|--------------------------------------------|----------------------------------------------------------|-------------------------------------------------|-------------------------------------------|------------------------------|---------------------------------------------------|
| Univ HP Library HP eBo                                                                                                    | ook eJournal l<br>CiNii Books                                                                        | Database & Tool In<br>Simple<br>CiNii Articles                                                                              | Bila<br>pag                                | ng n<br>haha                                             | g mga<br>anap                                   | Sendai OF                                 | ulta sa                      | +Advanced                                         |
| This is search results of Books ar<br>Filtering Item<br>Author<br><u>Gibaldi, Joseph</u> (5)<br><u>Modern Language</u><br><u>Associ</u> (5)<br><u>Strunk, William</u> (4)<br><u>Leach, Chris</u> (3)<br><u>Sternberg, Robert J.</u> (3) | nd Journals in Tohoku U<br>Results: 112items<br>((Any (Keyword): re<br>Search Pag<br>Send Mail<br>1. | port writing))<br>e<br><u>Output File</u><br><u>Report writing</u><br>4th ed Englewood                                      | Details<br>/ [by] I<br>d Cliffs,           | Imp<br>resu<br>(Lin<br>deta                              | ormasy<br>ormasy<br>ulta kat<br>k para<br>alye) | on details<br>/ON<br>ulad<br>sa k         | tungko<br>ng pa<br>aragd     | agang                                             |
| More Publisher Cambridge University P (8) Modern Language Associ (5) Prentice-Hall (5) McGraw-Hill (4) University of Chicago (4)                                                                                                    | □ 2.                                                                                                 | Location<br>ENGLIB-1F(Mechanic<br>Report writing<br>3rd ed New York<br>Books<br>Location<br>LIB-USculture<br>Technical repo | al2)<br>/ by Carl<br>:: Prentice<br>Volume | Volume<br>C. Gaum.<br>-Hall , c1950<br>Call No.<br>808/G | Harold F. Grave<br>Barcode No.<br>00130321104   | No. St<br>3182 es and Ly Status con L. Wh | atus Comments                | Request Memo                                      |
| Language<br>English (108)<br>Japanese (7)                                                                                                    |                                                                                                    | 2d ed New York                                                                                                    | : Wiley , c                                | 1977<br>/olume Cal                                       | INO. Barcode N                                  | lo. Sta                                   | atus Comments                | Res <b>cites</b> 5<br>Request Memo                |

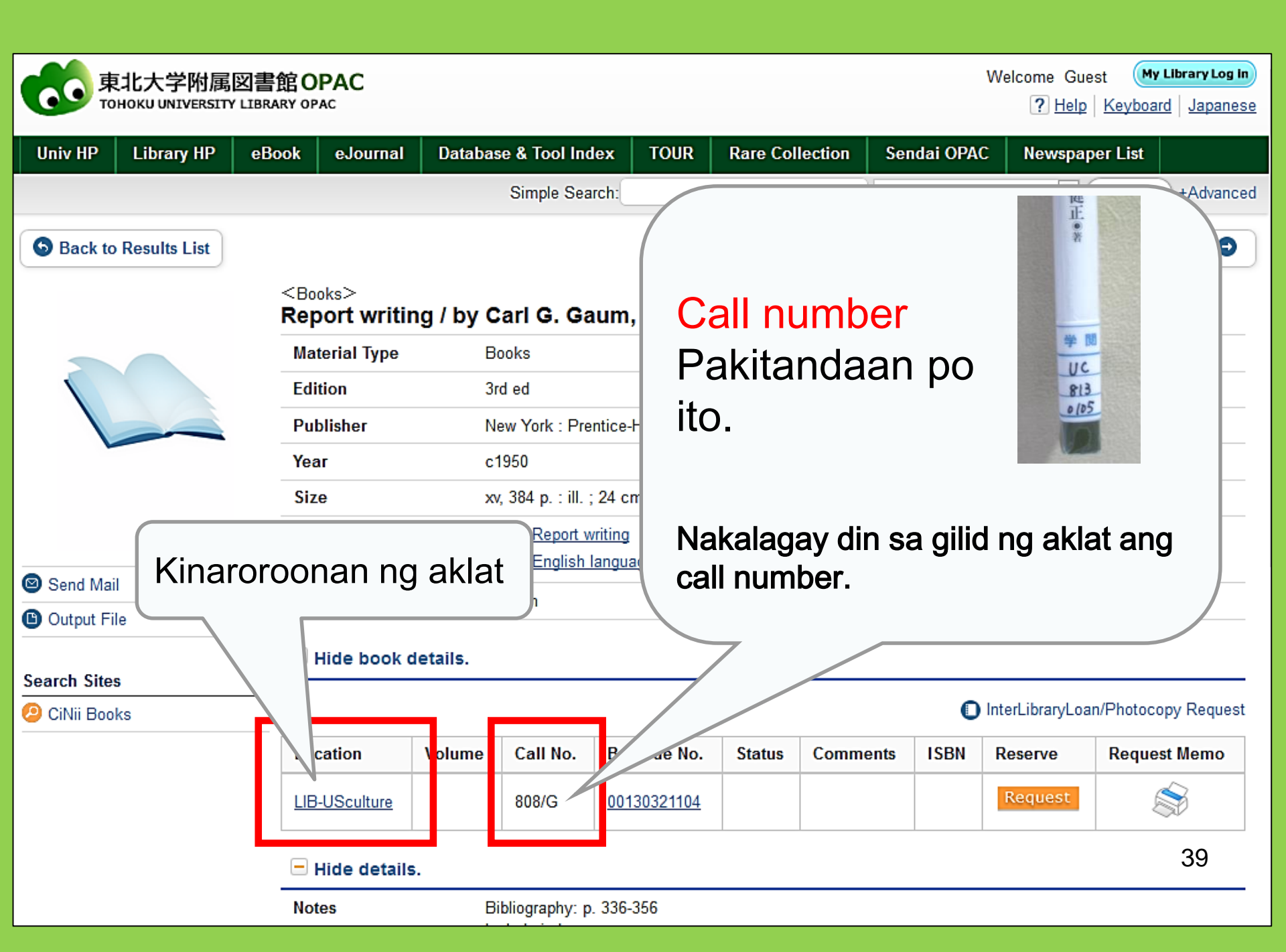

# 1-2. Maghanap ng mga journal

| Inside the Univ DataBase<br>Simple Search   Advanced<br>Search Conditions                                                                                                    | ng pamagat ng journal<br>ng volume number dito<br>gamit ang pamagat ng artikulo o may-akda dito                                                                                                    |
|----------------------------------------------------------------------------------------------------|----------------------------------------------------------------------------------------------------|
| Journal of regional science   AND   AND   Sort:   Relevance   V     Display:   20                                                                                                    | Full Title       Image: Higpitan ang paghahanap         Author       sa "Full title" (buong         Publisher       pamagat) kapag ang         pangalan ng journal ay       pangalan ng journal ay |
| Document Type     Campus       Books     (any)       Japanese books     Kawauchi Campus                                                                                                    | Search Option Parigkaraniwan<br>Year Published:                                                                                                    |
| <ul> <li>Foreign books</li> <li>Journals</li> <li>Journals</li> <li>Journals</li> <li>Journals</li> <li>Journals</li> <li>AobayamaKita Campus</li> <li>AobayamaHigashi Campus</li> <li>Amamiya Campus</li> <li>Katahira Campus</li> <li>Katahira Campus</li> <li>Higpitan ang paghahanap</li> <li>sa "Journals" kung ang</li> </ul> | Language:       (all)         Language:       (all)         Subject:       (all)         Media type:       (any)         Location:       (any)                                                     |
| pangalan po ng journal ay                                                                                                    | 40                                                                                                    |

### Sournals Journal of regional science / Regional Science Research Institute

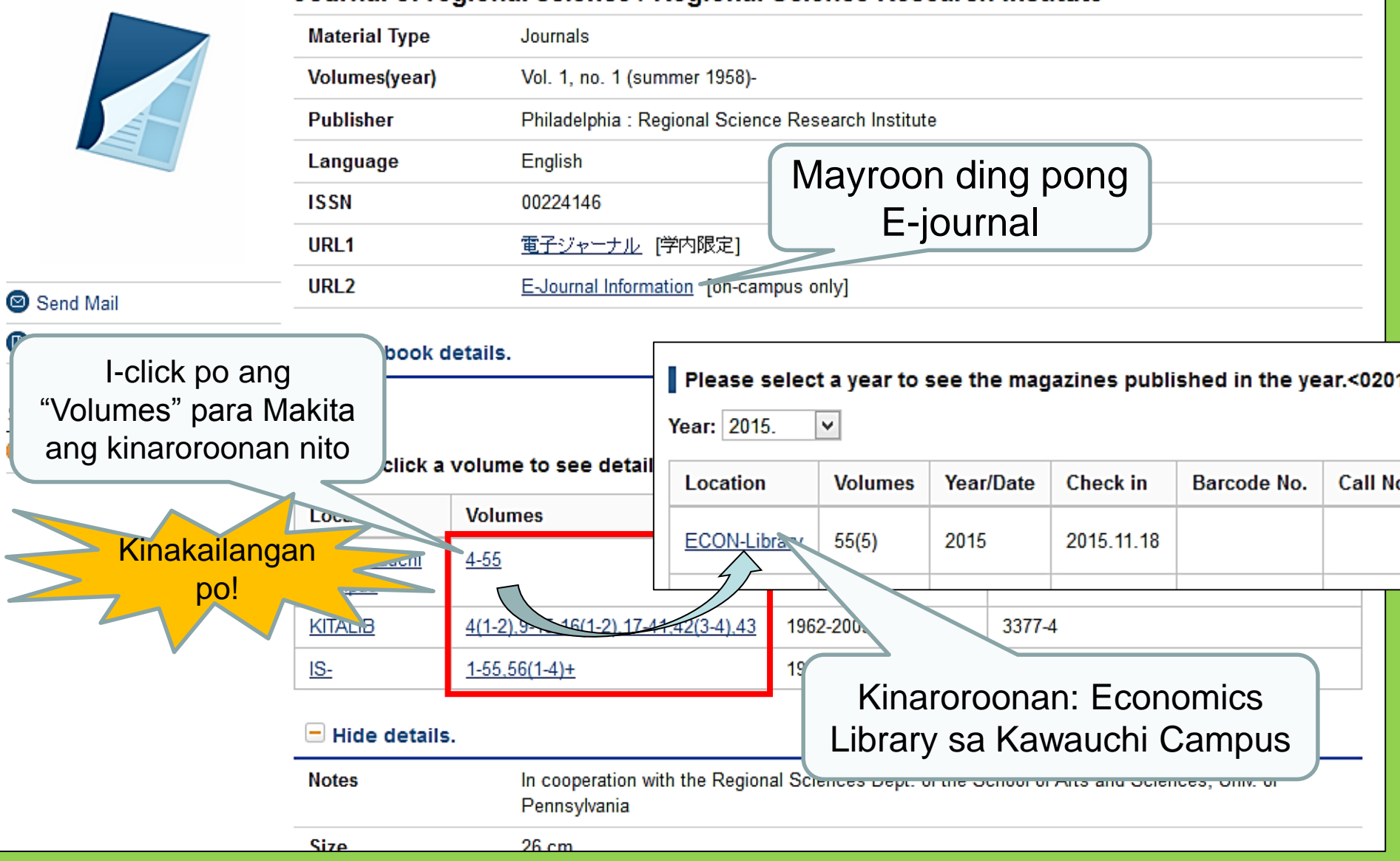

### Kinaroroonan ng mga journal sa loob ng Pangunahing Silid-Aklatan ng Tohoku University

- Kinaroroonan ng mga journal <u>Gusali 2</u>
  - Palapag 1: Japanese journals A-I Palapag 2: Japanese journals J-Z-Western journals A

Palapag 3: Western journals A-Z

 Nakaayos po ang mga journal sa alpabetikong pagkakasunod-sunod ng kanikanilang pamagat

## 2. Paano Gamitin ang mga Database

# Paggamit ng Database

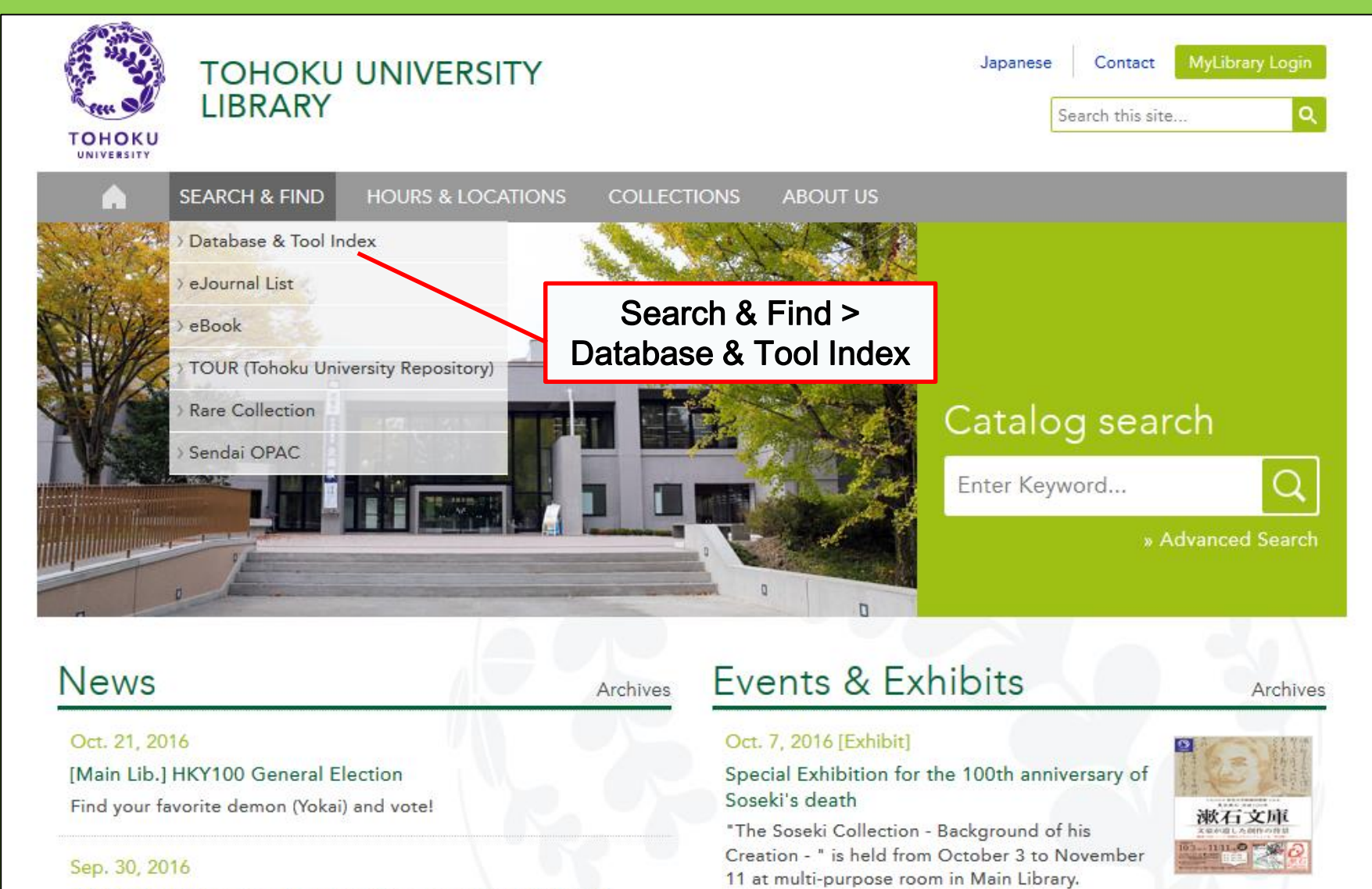

Main Lib Unternational Student Concierce Week Fall 2016

44

# 2-1. CiNii Articles

- Sinasakop ang 17 milyong artikulong pinahayag ng mga institusyong Hapones
- Mayroong 4 na milyong artikulo na makikita online
- May mga reference at citation na mga impormasyon

## **CiNii Articles**

### http://ci.nii.ac.jp/

| CiNii | Articles | Books                         | Dissertations                      | Tohoku University Subscription                                                                      | Sign Up           | Login                    | Japanese |
|-------|----------|-------------------------------|------------------------------------|----------------------------------------------------------------------------------------------------|-------------------|--------------------------|----------|
|       |          |                               | Cil                                | Articles                                                                                            |                   |                          |          |
|       |          | Article //<br>Freeword<br>All | Author Full Text                   | ude Full-text and/or link                                                                           | Searc<br>Advanced | <mark>h</mark><br>Search |          |
|       |          |                               | • N<br>artil<br>• S<br>maa<br>full | lagnanap ng mga<br>kulong Hapones sa "All"<br>a iilang pagkakataon,<br>aari pong mabasa ang<br>text |                   |                          |          |

## Talaan ng mga Resulta sa Paghahanap

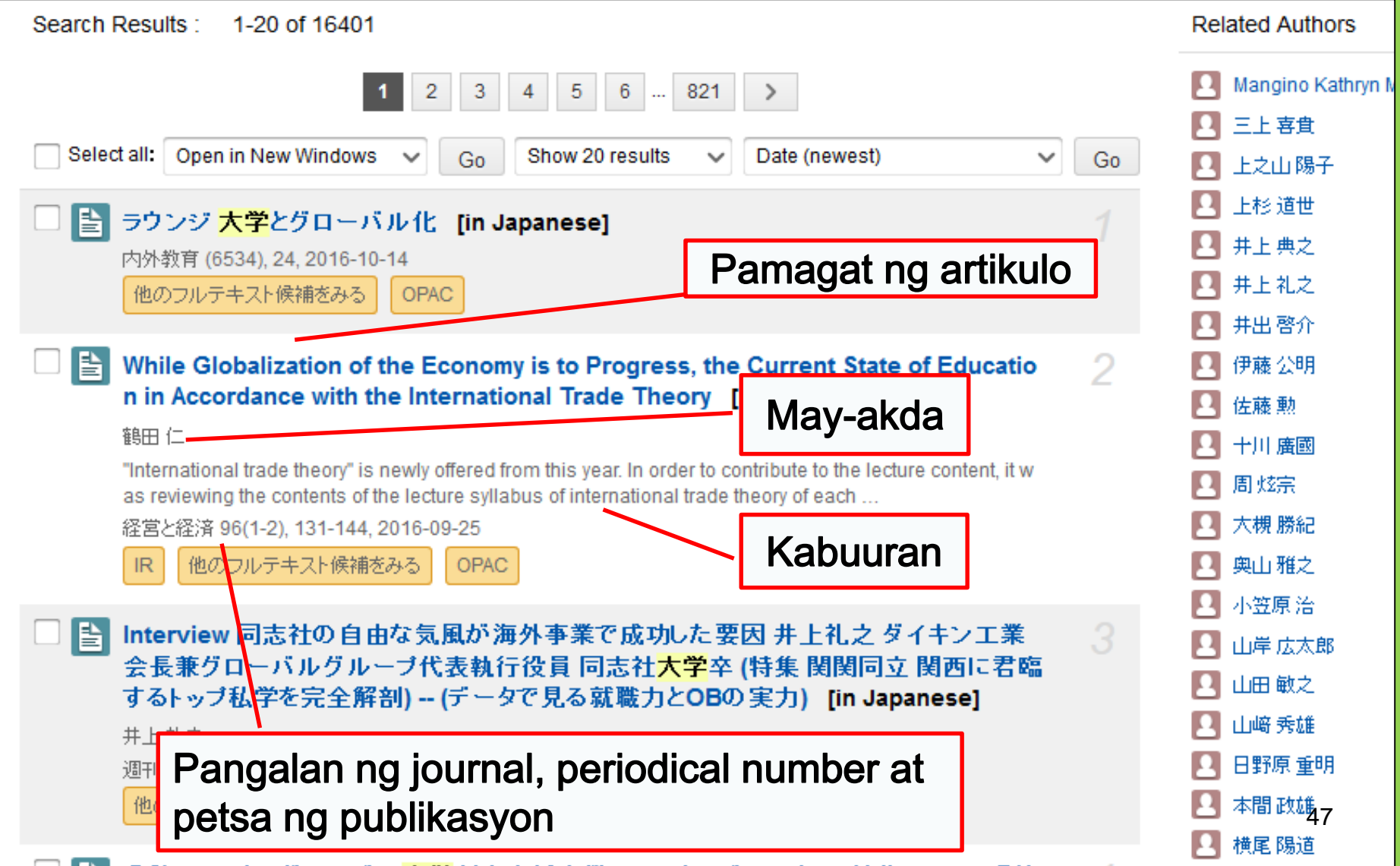

## Detalyadong impormasyon ng artikulo

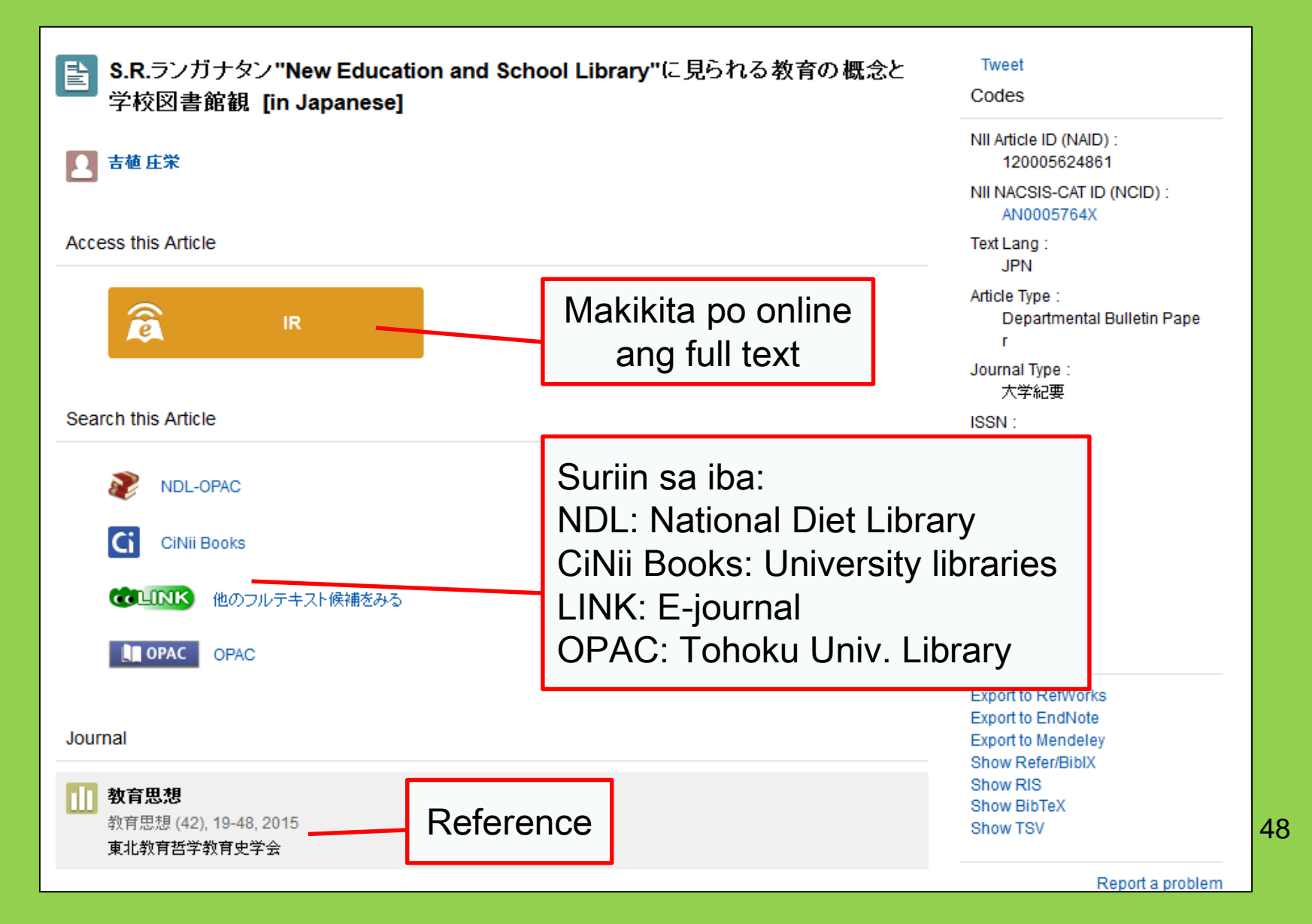

# 2-2. Science Direct

- Isa ito sa pinakamalaking database para sa mga journal at e-book
- Sinasakop nito ang mahigit 2,500 na mga e-joural ng agham, teknolohiya, medical na agham at agham panlipunan na inilathala ng Elsevier
- Magagamit sa loob lamang ng campus

## 2-2. Science Direct

### http://www.sciencedirect.com/

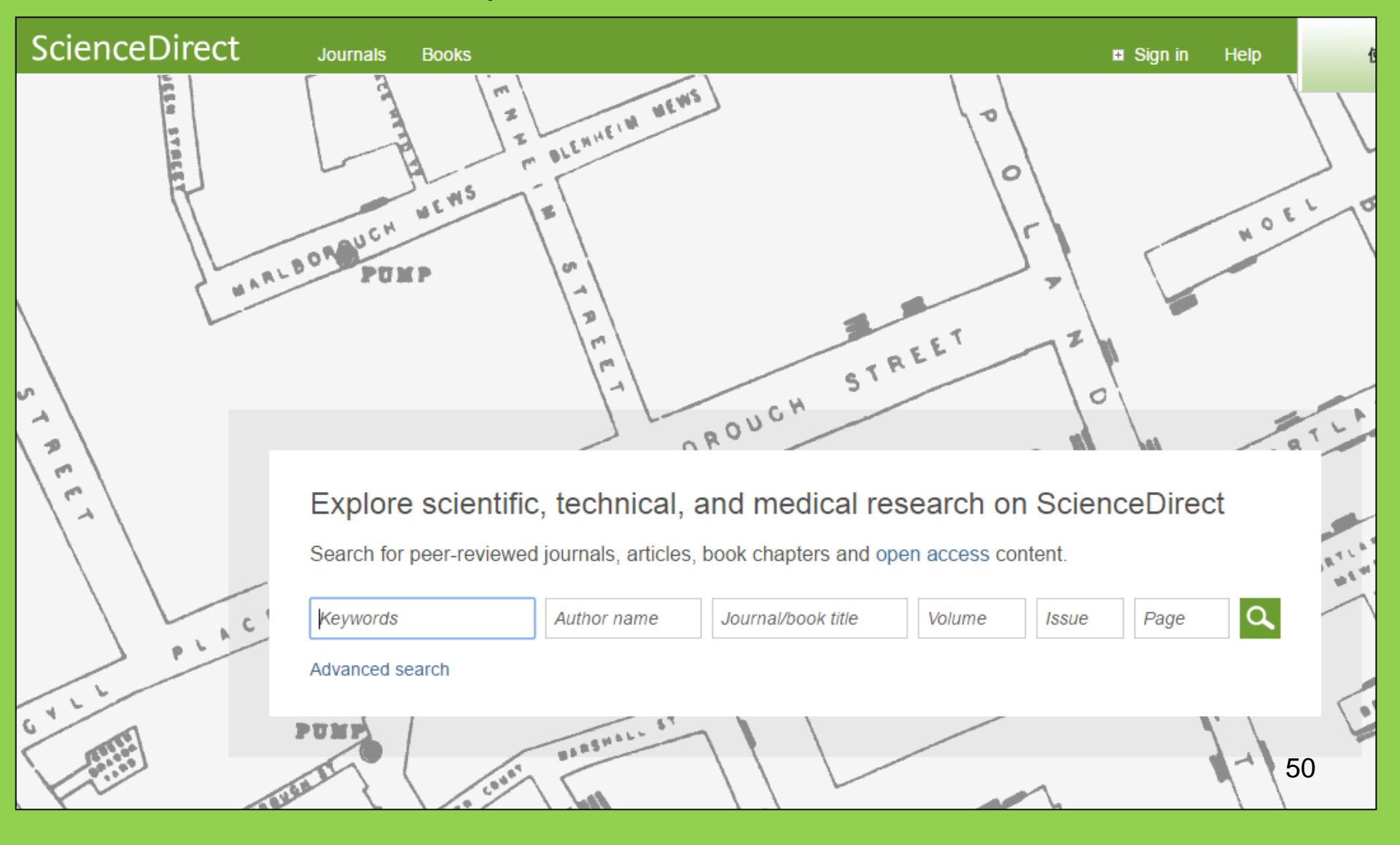

## 2-2. Science Direct

### Halimbawa ng resulta sa paghahanap

| wundt psychology                                                                                                    | Author name Journal or book title Volume Issue Page Advanced search                                                                                                    |     |
|----------------------------------------------------------------------------------------------------|----------------------------------------------------------------------------------------------------|-----|
|                                                                                                    | Search results: 1,562 results found. See image results                                                                                                    | RSS |
| Refine filters                                                                                                    | F      Bownload PDFs     Export      All access types     T     All access types     T     All access types     T     All access types     T     All access types     T     All access types     T     All access types     T     All access types     T     All access types     T     All access types     T     All access types     T     All access types     T     All access types     T     All access     All access     All access     All access     All access     All access     All     All | -   |
| Year<br>2016 (25)<br>2015 (77)<br>2014 (38)<br>2013 (36)                                                                                                    | <ul> <li>Wundt, Wilhelm Maximilian (1832–1920)<br/>International Encyclopedia of the Social &amp; Behavioral Sciences (Second Edition), 2015, Pages 792-795<br/>Lothar Sprung</li> <li>▶ Abstract</li></ul>                                                                                                    |     |
| 2012 (43)     View more >>      Publication title     Advances in Psychology (126)                                                                                                    | <ul> <li>Wundt contested: The first crisis declaration in psychology Original Research Article<br/>Studies in History and Philosophy of Science Part C: Studies in History and Philosophy of Biological and Biomedical Sciences, Volume<br/>43, Issue 2, June 2012, Pages 434-444<br/>Annette Mülberger</li> <li>Abstract   DPF (251 K)</li> </ul>                                                                                                    |     |
| <ul> <li>Acta Psychologica (55)</li> <li>The Lancet (52)</li> <li>New Ideas in Psychology (52)</li> <li>International Encyclopedia of the<br/>Social &amp; Beha (48)</li> <li>View more &gt;&gt;</li> </ul> | <ul> <li>Wundt, Wilhelm (1832–1920)</li> <li>Encyclopedia of Language &amp; Linguistics (Second Edition), 2006, Pages 688-689</li> <li>E. S</li> <li>A Makikita po ang full text online</li> </ul>                                                                                                    |     |
| Topic<br>psychology (155)<br>social (78)<br>behavior (69)                                                                                                    | Wundt, Winem<br>Encyclopedia of Social Measurement, 2005, Pages 981-986<br>David J. Murray<br>First page PDF                                                                                                    |     |
| Ianguage (69)<br>new york (64)                                                                                                    | 2 - Wilhelm Wundt: Psychology as the Propaedeutic Science<br>Points of View in the Modern History of Psychology, 1985, Pages 19-50                                                                                                    |     |

# 2-3. Web of Science

- Sumasaklaw sa lahat ng larangan ng pagaaral
- Mayroong 12,000 na mga maimpluwensiyang journal mula 1900
- Mayroong impormasyon ng mga citation
- Mayroong impormasyon ng may-akda
- Mababasa ang mga full text ng mga journal na ipinagsumuskribi ng unibersidad
- Magagamit sa loob lamang ng campus

# 2-3. Web of Science

### https://webofknowledge.com/

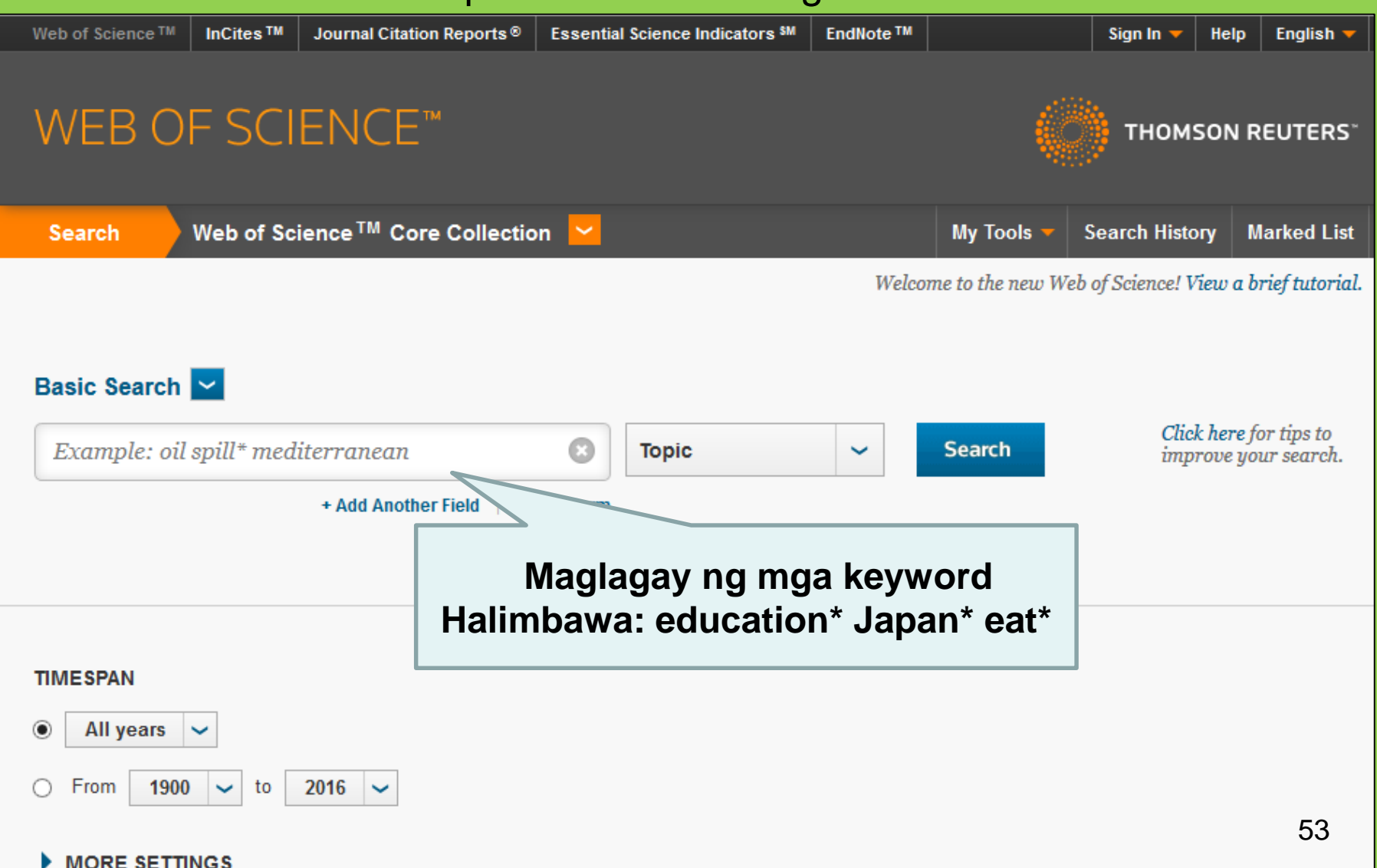

### Halimbawa ng resulta sa paghahanap

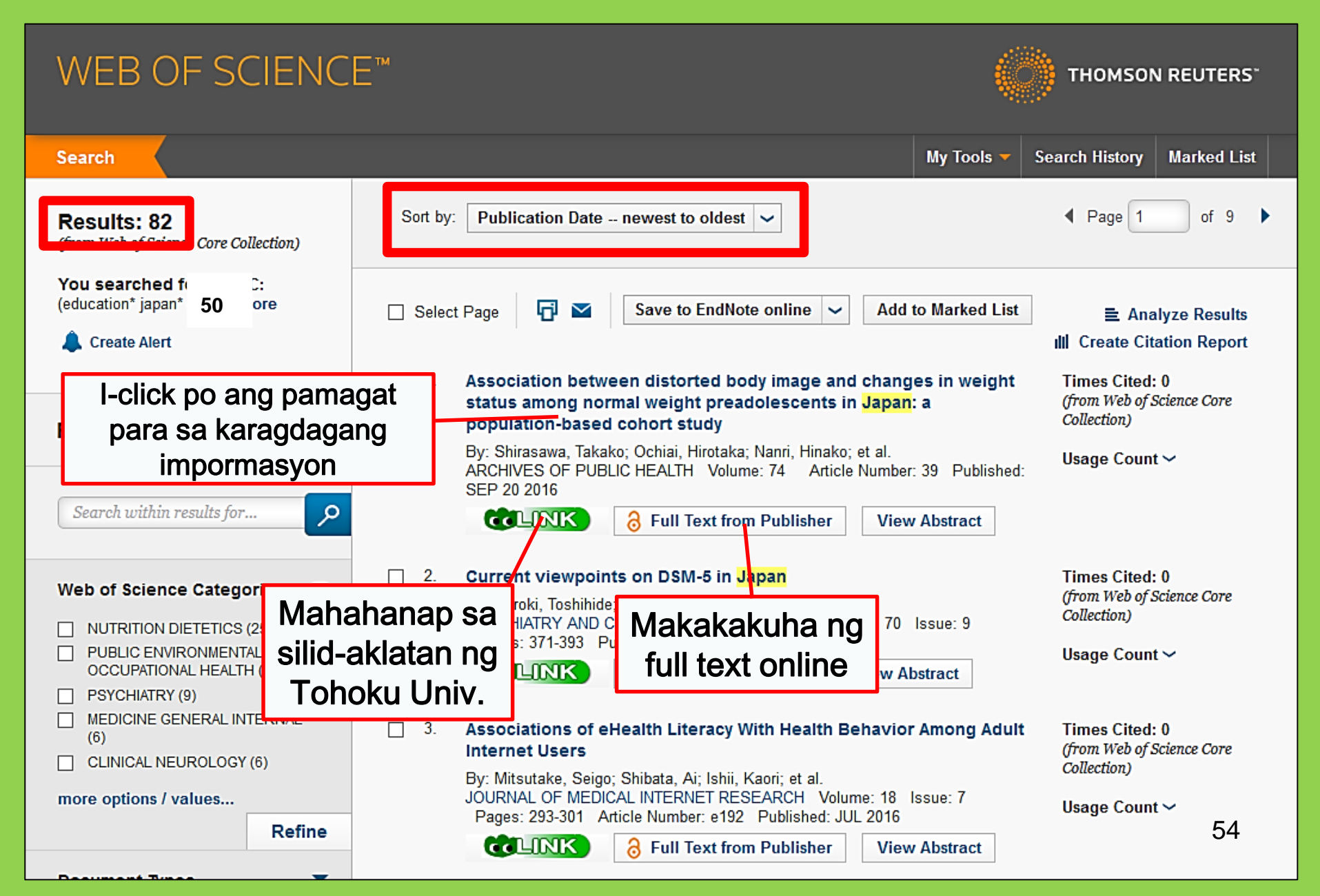

# 2-4. Scopus

- Likas na agham, mga agham panlipunan, makataong sining
- Mababasa lamang ang ilang bahagi ng full text
- Malawak na saklaw: isa sa mga pinakamalaking database ng biblograpya at impormasyon ng mga citation
- Mayroong mahigit 16,000 na journal mula 1960s
- Magagamit sa loob lamang ng campus

## 2-4. Scopus

### https://www.scopus.com/

| Scopus                                    | Search | Sources | Alerts     | Lists      | Help 🗸 | Register > | Login 🗸                |                          |
|-------------------------------------------|--------|---------|------------|------------|--------|------------|------------------------|--------------------------|
| Document search                           |        |         |            |            |        |            | Compare                | sources >                |
| Documents Authors Affiliations Advanced   |        |         |            |            |        |            | Search t               | tips 🥐                   |
| Search<br>E.g., "heart attack" AND stress |        | Article | title, Abs | tract, Key | words  | × +        |                        |                          |
| > Limit                                   |        |         |            |            |        | Reset fo   | orm Searc              | ch Q                     |
|                                           |        |         |            |            |        | çç         | Learn more a<br>Improv | bout how to<br>ve Scopus |

### Halimbawa ng resulta sa paghahanap

| Docume                                                                                        | ent s                                     | earch res                                                              | ults                                                                                         | Pagsun                 | ud-sunurin ayoı                                                                            | n                                                                          |                    |
|-----------------------------------------------------------------------------------------------|-------------------------------------------|------------------------------------------------------------------------|----------------------------------------------------------------------------------------------|------------------------|--------------------------------------------------------------------------------------------|----------------------------------------------------------------------------|--------------------|
| TITLE-ABS-KEY ( universi                                                                      | ty librar*)                               | off Edit   💾 Save   🔖                                                  | Set alert   🔊 Set feed                                                                       | ng                     | mga petsa,<br>banggit sa                                                                   |                                                                            |                    |
| 28,551 document                                                                               | t results                                 | View secondary documents                                               | View 181871 patent results   📶 Analyze                                                       | pamai                  | magitan ng, at                                                                             | Sort on: Date                                                              | Cited by Relevance |
| Search within results.                                                                        | Q                                         | 🔵 All 🚽 📑 Export                                                       | Download   📊 View citation overview                                                          | k                      | augnayan                                                                                   |                                                                            | Show all abstracts |
| Refine<br>Limit to Exclu                                                                      | ude                                       | <ul> <li>MatInd and matInsp</li> <li>1 matches in nucleotic</li> </ul> | ector: New fast and versatile tools for dete<br>de sequence data                             | cion or consensus      | Wingender, E., Werner, T.                                                                  | 1995 Nucleic Acids Research<br>Open Access                                 | 2290               |
| Year<br>2016<br>2015                                                                          | (1,270)<br>(1,884)                        | A brief introduction to                                                | View at Publisher<br>D PYTHIA 8.1                                                            | Bila<br>na             | ang ng mga art<br>tumutukoy sa                                                             | ikulo<br>mga <sup>er Physics</sup>                                         | 1462               |
| <ul> <li>2014</li> <li>2013</li> <li>2012</li> </ul>                                          | (1,904)<br>(1,887)<br>(1,723)             |                                                                        | View at Publisher                                                                            |                        | nito                                                                                       |                                                                            |                    |
| Author Name          Krummes, D.         Kleiber, M.         Mahmood, K.         Zainab, A.N. | (38)<br>(37)<br>(26)<br>(24)              | Consolidated criteria Consolidated criteria                            | View at Publisher<br>a for reporting qualitative research (CORE<br>ws and focus groups       | Q): A 32-item          | de Hoon, M.J.L., Imoto, S., Nolan,<br>J., Miyano, S.<br>Tong, A., Sainsbury, P., Craig, J. | 2004 Bioinformatics<br>2007 International Journal for Quali<br>Health Care | in 1232            |
| C Ameen, K.                                                                                   | (23)                                      | CLINK                                                                  | View at Publisher                                                                            |                        |                                                                                            |                                                                            |                    |
| Subject Area Social Sciences Computer Science Medicine Acta and Humanäiss                     | (15,306)<br>(6,185)<br>(4,428)<br>(2,252) | NCBI reference seq     database of genome                              | uences (RefSeq): A curated non-redundar<br>es, transcripts and proteins<br>View at Publisher | nt sequence            | Pruitt, K.D., Tatusova, T., Maglott,<br>D.R.                                               | 2007 Nucleic Acids Research<br>Open Access                                 | 1230               |
| C Arts and Humanities                                                                         | (2,528)                                   | <ul> <li>MatInspector and be</li> <li>6 sites</li> </ul>               | yond: Promoter analysis based on transc                                                      | ription factor binding | Cartharius, K., Frech, K., Grote, K.,<br>(), Bayerlein, M., Werner, T.                     | 2005 Bioinformatics                                                        | 1204               |
| Document Type                                                                                 |                                           | <b>COLINK</b>                                                          | View at Publisher                                                                            |                        |                                                                                            |                                                                            |                    |
| <ul> <li>Article</li> <li>Conference Paper</li> <li>Review</li> <li>Book Chapter</li> </ul>   | (19,356)<br>(3,402)<br>(3,027)<br>(1,283) | <ul> <li>Bellerophon: A prog</li> <li>7 alignments</li> </ul>          | ram to detect chimeric sequences in mult                                                     | iple sequence          | Huber, T., Faulkner, G.,<br>Hugenholtz, P.                                                 | 2004 Bioinformatics                                                        | 1167<br><b>57</b>  |
| O Book                                                                                        | (663)                                     | COLINK                                                                 | View at Publisher                                                                            |                        |                                                                                            |                                                                            |                    |

### Maghanap ng full text

| C                                               | )οςι                                    | ument o                                                      | leta                             | ils                             |                                        |                                                                                                    |                                                                                                    |
|-------------------------------------------------|-----------------------------------------|--------------------------------------------------------------|----------------------------------|---------------------------------|----------------------------------------|----------------------------------------------------------------------------------------------------|----------------------------------------------------------------------------------------------------|
| œ                                               | LINK                                    | 28,551 Next >                                                | 1st Aut                          | thor PubMe                      | │ View at Publisher 🕒                  | Export   📮 Download   🕂 Add to List   More 👻                                                                                                    |                                                                                                    |
| Nucle<br>Volume<br>Open                         | ic Acid<br>23, Issue<br>Access          | esearch<br>1995, Pages 4878-488                              | 4                                |                                 |                                        |                                                                                                    | Cited by 2290<br>Prediction of prot<br>factors linking pro<br>Kondrakhin, Y., Vale<br>(2016) EuPA Open P |
| Mat<br>nuc                                      | ind and<br>leotide                      | d atinspecto                                                 | r: New<br>ta (Article            | / fast a                        | nd versatile too                       | for detection of consensus matches in                                                                                                    | Transcriptional re                                                                                       |
| Quan<br><sup>a</sup> Insti<br><sup>b</sup> Abte | Search of                               | 東北子学附属図書<br>TOH2 VIVERSITY LIBH<br>TOP e-t                   | 館<br>ARY L<br>Sooks S<br>T       | .INK:<br>uskris<br>ohoki        | hanapin ang<br>syon ng<br>u University | ABOUT THIS JOURNAL CONTACT THIS JOURNAL SUBSCRIPTIONS CURRE<br>Institution: Tohoku University Sign In as Personal Subscriber                                                                                  | SA<br>lathala<br>ent issue archive searc                                                                 |
| Abst                                            | Article:                                | MatInd and MatInspector: n<br>matches in nucleotide sequ     | ew fast and v<br>ence data       | ersatile tools                  | for detection of consensus             | Oxford Journals > Science & Mathematics > Nucleic Acids Research > Volume 23, Issue 23 > Pp                                                                                                    | . 4878-4884.                                                                                             |
| Ine I<br>locate<br>IUPA                         | Author:<br>Journal:<br>ISSN:<br>Volume: | Quandt, Kerstin<br>Nucleic acids research<br>0305-1048<br>23 | Date:<br>Issue:                  | 1995<br>23                      | Page: 4878 - 4884                      | Matlnd and Matlnspector: new fast and versatile tools for detection of consensus matches                                                                                                    | « Previous   Next Article<br>Table of Contents                                                           |
| retair<br>are a<br>biolog                       | DOI:                                    | 10.1093/nar/23.23.4878<br>Content is available via           | he followir                      | ng links                        |                                        | in nucleotide sequence data<br>Kerstin Quandt <sup>1</sup> , Kornelie Frech <sup>1</sup> , Holger Karas <sup>2</sup> , Edgar Wingender <sup>2</sup> and Thomas Werner <sup>1</sup> ,<br>+ Author Affiliations | Nucl. Acids Res. (1995) 23 (2           4878-4884.           doi: 10.1093/nar/23.23.487                  |
|                                                 | <b>Coverag</b><br>1974 - p<br>1974 - 1  | e Range<br>resent<br>995                                     | <u>Article</u><br><u>Article</u> | D content<br>Journal<br>Journal | Resource PubMed Central PREE NII-REO   | *To whom correspondence should be addressed<br>Received August 11, 1995.<br>Accepted October 26, 1995.                                                                                                    | <ul> <li>» Abstract Free</li> <li>Full Text (PDF) Free</li> <li>Classifications</li> </ul>               |
|                                                 | Try doi.or                              | g for full-text                                              | Article                          |                                 | 10.1093/nar/23.23.4878                 | Abstract                                                                                                    | Article                                                                                                  |

Para makagamit ng mga e-journal, ebook, at mga database sa labas ng unibersidad

# GakuNin

| 図書・雑誌 电子ノック 电子ンヤーナル テータベース TOUR 貢重                                                                                                    | [図書 |  |  |  |  |  |  |  |  |
|----------------------------------------------------------------------------------------------------|-----|--|--|--|--|--|--|--|--|
| ■雑誌名(アルファベット順)リスト - BROWSE e-journals by title →HELP<br>A / B / C / D / E / F / G / H / I / J / K / L / M / N / O / P / Q / R / S / T / U / V / W / X /<br>Y / Z / 0-9 / Other |     |  |  |  |  |  |  |  |  |
| あ/い/う/え/お/か/き/く/け/こ/さ/し/す/せ/そ/<br>た/ち/つ/て/と/な/に/ぬ/ね/の/は/ひ/ふ/ヘ/ほ/<br>ま/み/む/め/も/や/ゆ/よ/ら/り/る/れ/ろ/わ                                                                                |     |  |  |  |  |  |  |  |  |
| Title contains all words ∨     Search                                                                                                    |     |  |  |  |  |  |  |  |  |
| <ul> <li>●分野別リスト - BROWSE e-journals by subject →HEI</li> <li>I-click po at makikita ang mga database at ang tool index page dito</li> <li>■学外からのアクセスについて (学家/VPN)</li> </ul>  |     |  |  |  |  |  |  |  |  |

利用上の注意

#### | 学外からのアクセスについて Remote access

出版社等との契約上、利用対象は、東北大学の構成員(教員・職員・大学院生・学生等)に限られます。 Remote-access service is limited to the members of Tohoku University (faculty, staff and students) due to contract with publishers.

学認(教職員・学生)

VPN(教職員)

学認(教職員・学生) GakuNin (faculty, staff and students)

東北大IDをお持ちの本学構成員は、下表の電子ジャーナル、データベース、電子ブック等を、「学認」※により学外からもご利用いただけます。 利用する場合は、各サイトの「学認認証」、「Institu<u>tional login」等(サイトにより表現が異なります)から、機関(東</u>北大学、Tohoku University)を

選択し、東北大ID、パスワードでログインしてくださ なお、学認による認証の際は、出版社等に対し、所属・

Members of Tohoku University who have a Tohoku the system that allows access to academic e-reso website (expression may differ depending on web Please refer to the PDFs below for details. Please Makikita po dito ang index ng mga database para makakagamit nito

nd e-books through GakuNin, click "Institutional login" on a Tohokudai ID and password. ublisher when using GakuNin.

| No | 名称             | 説明                                       | 使い方 |
|----|----------------|------------------------------------------|-----|
| 1  | CiNii Articles | 日本の学協会や大学が発行する学術雑誌・研究紀要などを収録。一部の論文は本文利用可 | PDF |
| 2  | CUP Journals   | Cambridge University Press刊行電子ジャーナル      | PDF |

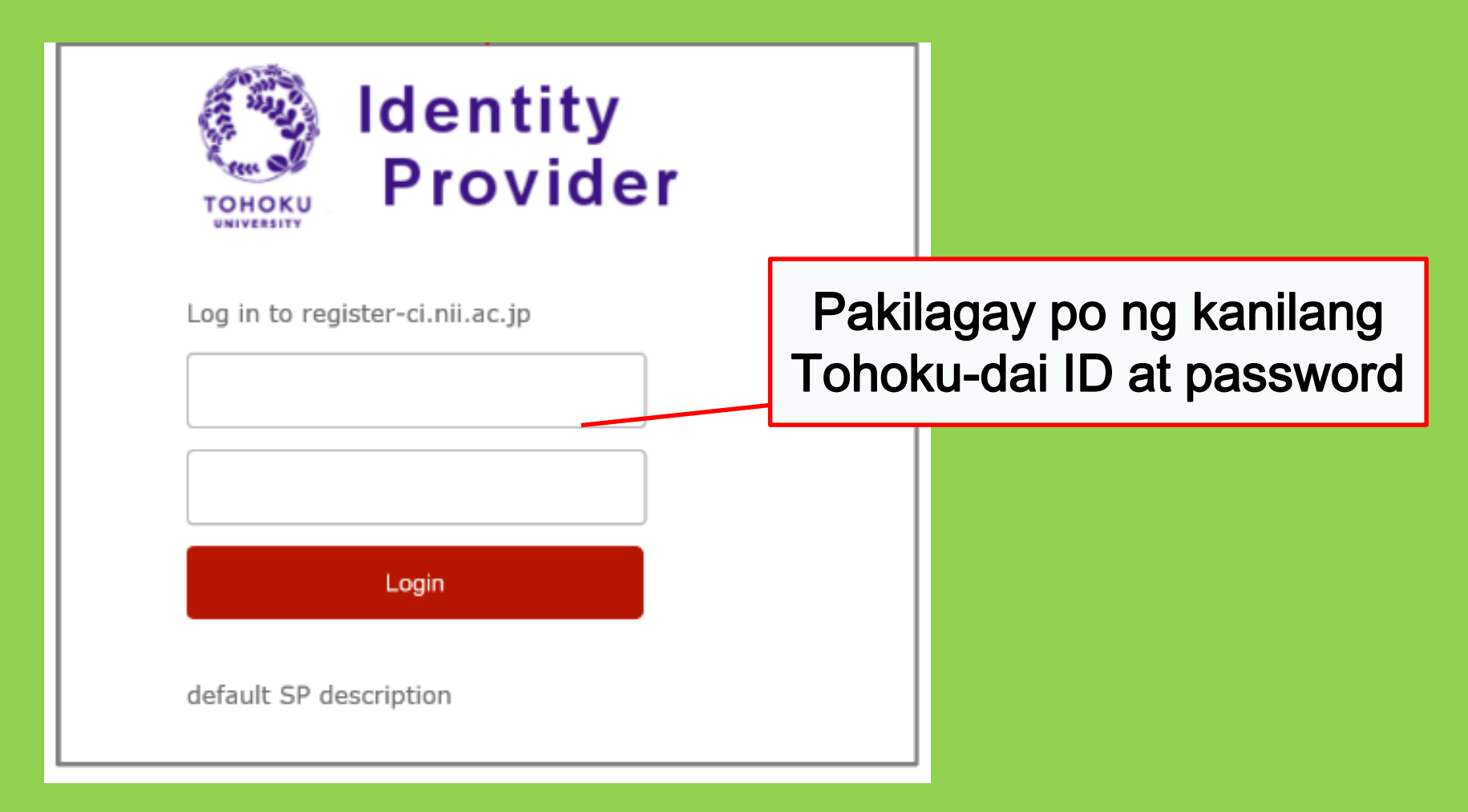

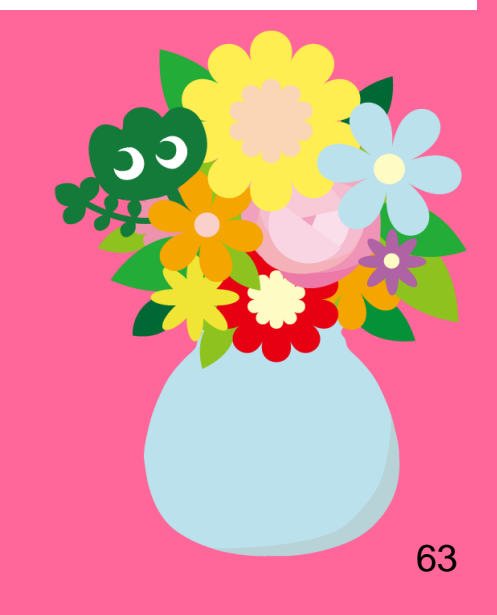

# Iba pang mga Serbisyo

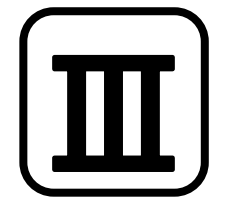

## 1. Paggamit ng internet sa Silid-Aklatan\*

Pagkonekta sa internet gamit ang kompyuter ng silid-aklatan

 $\rightarrow$  Pakilagay po ng kanilang Tohokudai ID

### Ano po ang Tohokudai ID?

Binigyan po sila ng Tohokudai-ID ("Tohoku University ID") pagpasok po nila ng Tohoku University.

Nakalagay po ang kanilang Tohokudai ID sa isang selyadong sobre. Halimbawa: ab12345678 (mayroong 2 random na alpabeto at 8 random na numero)

### Pagkonekta sa Wi-Fi gamit ng kanilang device

### ightarrow Pakilagay po ng kanilang Sub ID

### Ano po ang Sub ID?

Maari po silang mag self-configure ng kanilang Sub ID. Independent po ang Sub ID sa kanikanilang Student ID at Tohokudai ID. Wala pong default Sub ID para sa mga hindi pa po nakapagset-up ng Sub ID nila.

Kailangan po nila ng Sub ID para makagamit ng Wi-Fi.

\*Para sa pangunahing silid-aklatan at mga sangay. Ang iba pang silid-aklatan ay maaaring may ibang mga patakaran.

## Paano gumawa ng Sub ID

## Kailangan po nilang gumawa ng Sub ID para makagamit ng Wi-Fi (eduroam).

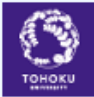

#### 東 北大学 統合 電子 認 証システム Integrated Electronic Authentication System of Tohoku University

|                                                                                                    | English V                                                                                                    | - |
|----------------------------------------------------------------------------------------------------|----------------------------------------------------------------------------------------------------|---|
| Тор                                                                                                    |                                                                                                    |   |
| Welcome                                                                                                    | How to use this site                                                                                                    |   |
| <ul> <li>Top</li> <li>Profile Mentenance</li> <li>Change Password</li> <li>Edit Profile (Staff)</li> <li>Regist SubID</li> </ul> | Kapag gumamit po ng Wi-Fi, pakilagay:<br>User ID: (ang kanilang Sub ID)@student.tohoku.ac.j<br>Password: password para sa Sub ID | р |
| <u>Access Control List</u> <u>Log out</u>                                                                                        | [Regist SubID]<br>Regist / Change your subID and subIDpassword. You can change subID three times per year. You can change        |   |

 Mag log in po gamit ng kanilang Tohokudai ID dito: https://www.srp.tohoku.ac.jp/webmtn/LoginServlet
 Mag set up ng kanilang Sub ID sa "Regist SubID".

## 2. Tohoku University Library Website

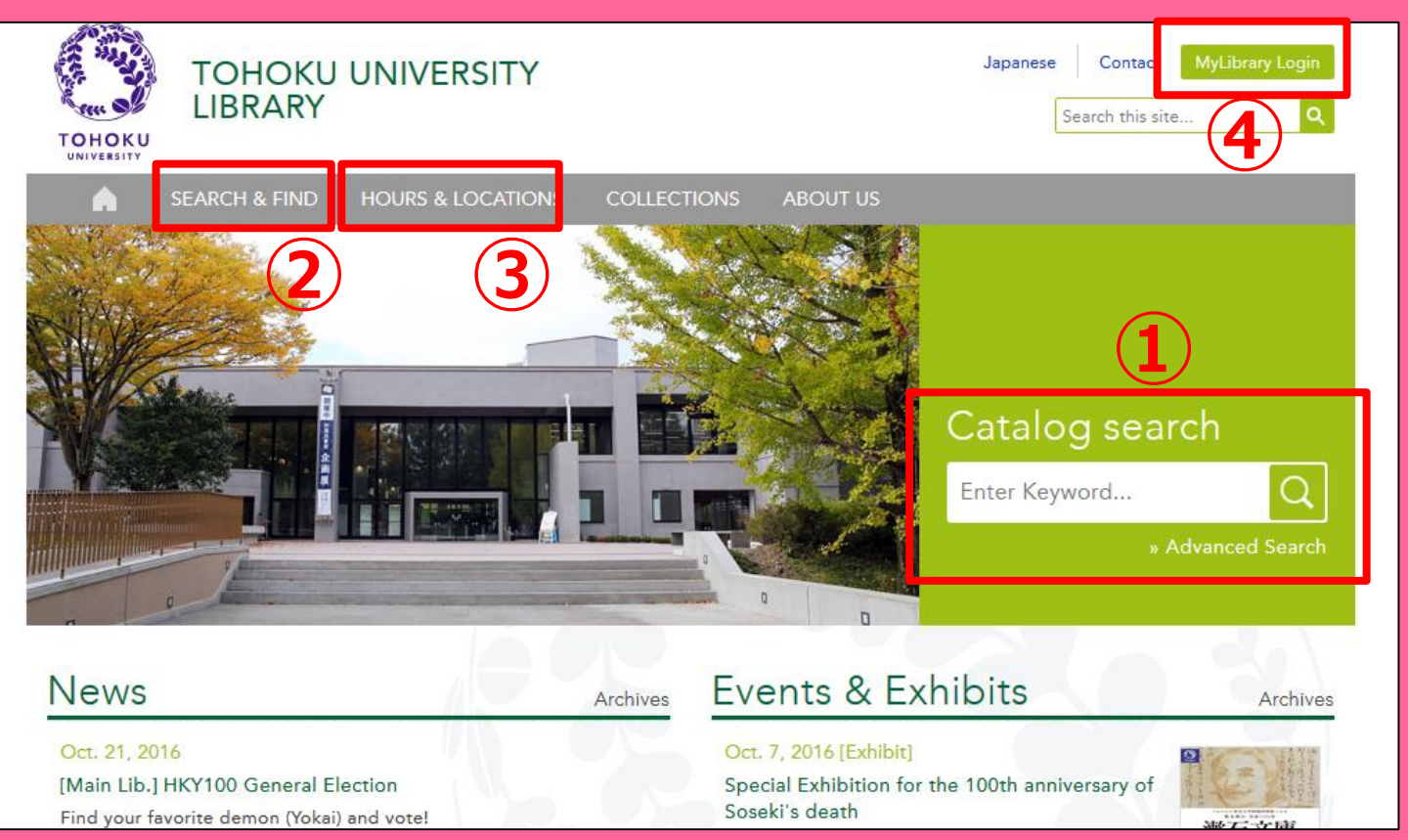

Maghanap sa Online Catalog
 Mga databases, E-book,
 E-journal, atbp.

③Impormasyon tungkol sa lahat ng silid-aklatan ng Tohoku University④My Library

# 2-1. My Library

Ang My Library ay isang sistema para sa online na paggamit ng mga serbisyo ng silid-aklatan kagaya ng pagsuri ng loan status, pag renew ng loan status at mag order ng mga kopya. Mag log in po lamang gamit ng kanilang Tohokudai ID para makagamit ng My Library.

| 東北大学附属図書館 OPAC<br>TOHOKU UNIVERSITY LIBRARY OPAC                                                                                                    |                                            |
|----------------------------------------------------------------------------------------------------|--------------------------------------------|
| 東北大HP 図書館HP 電子ブック 電子ジャーナル データベース TOUR 貫重図書 学都仙台OPAC 購読新聞リスト                                                                                                    | status                                     |
| 「東北大学附属図書館OPACでは、本学が所蔵する図書、雑誌、電子ブックを検索できます。<br>ただし、古典語、特殊文庫(個人文庫等)資料、研究室所蔵資料等については、入力作業中のため検索できないものがあります。<br>OPACで見つからない資料については、 <u>レファレンスサービス</u> であ尋ねください。<br>*MyLibraryでは「貸出予約」、「資料取零(キャンパス閉算料搬送サービス」」、検索結果のデータを定用した「複写・借用申込」、検索結果の「メール送信」の各機能が利用できます<br>*OPACやMyLibraryについてよくある質問を <u>Q&amp;A</u> にまとめています。 | <ul> <li>Manghiram ng mga aklat</li> </ul> |
| 学内 国内大学蔵書 国内論文 機関リポジトリ 国立国会図書館 電子ジャーナル 海外蔵書                                                                                                    | sa ibang campus ng                         |
| ・         ・         ・                                                                                                    | Tohoku University                          |
| <ul> <li>● お知らせ</li> <li>2015.12.21</li> <li>図書館システムを更新しました。MyLibraryへは、右上のログインボタンか、ページ下部のフッターのリンクからログイルてください。</li> </ul>                                                                                                    | Mag interlibrary loan                      |
| 表示列数: 3列表示 v 並び順を保存 初期設定を進用<br>図書館からのお知らせ 図書館カレンダー ブックマーク                                                                                                    | <sup>Bluby</sup> → Magpareserba ng study   |
| 大学上位ネットワーク切替に伴う図書館サービスへの影響について13/21     2016年03月     東北大学研究者経済       東北大学の上位ネットワーク切替作業に伴い、図書館サービスに下記の影響が発生します。     日月火水木木金土     1       ご理解とご協力のほど、どうだよろしくお触いいたします。     1     2     3     4                                                                                                    | 所要算料<br>第一覧                                |

! Kung ang kulay ng library card po nila ay puti at dilaw (e.g. para sa research student), kinakailangan po nila magparehistro bago makakagamit ng My Library. Pumunta po lamang sa Reference Desk at mag-apply.

### 2-2. Humiling ng mga aklat at artikulo

- Mga aklat sa ibang mga campus
   → Humiling gamit ng OPAC
- Mga aklat sa ibang mga unibersidad
- Magkopya ng mga artikulo o mga aklat sa ibang campus o unibersidad
   → Interlibrary loan / humiling na magpa-

Photocopy

# Humiling sa OPAC

|               | < <sub>Books</sub> ><br><b>Report writi</b> | ng / by C   | arl G. Ga                                     | aum, Harold      | F. Grav | es and Lyn | ne S.S. | Hoffman         |                      |
|---------------|---------------------------------------------|-------------|-----------------------------------------------|------------------|---------|------------|---------|-----------------|----------------------|
|               | Material Type                               | В           | ooks                                          |                  |         |            |         |                 |                      |
|               | Edition                                     | 31          | rd ed                                         |                  |         |            |         |                 |                      |
|               | Publisher                                   | N           | ew York : F                                   | Lumil            | ina     |            |         |                 |                      |
|               | Year                                        | C.          | 1950                                          | пинш<br>         | mg      | ng mg      | ya d    |                 | Sa                   |
|               | Size                                        | x           | v, 384 p. : il                                | ibang            | cam     | ipus o     | ) mg    | ga akl          | at                   |
|               | Subjects                                    | L           | CSH: <u>Repor</u><br>CSH:English              | language Rhetor  |         | naka-      | loa     | n               |                      |
| Send Mail     |                                             | F           | nalish                                        |                  |         | ,          |         |                 |                      |
| Output File   | - Hide book                                 | details.    | 0                                             |                  |         |            |         |                 |                      |
| Search Sites  |                                             |             |                                               |                  |         |            |         |                 |                      |
| 😕 CiNii Books |                                             |             |                                               |                  |         |            | C       | InterLibraryLoa | an/Photocopy Request |
|               | Location                                    | Volume      | Call No.                                      | Barcode No.      | Status  | Comments   | ISBN    | Reserve         | Request Memo         |
|               | LIB-USculture                               |             | 808/G                                         | 00130321104      |         |            |         | Request         | Ś                    |
|               | 🖃 Hide detail                               | 5.          |                                               |                  |         |            |         |                 |                      |
|               | Notes                                       | B<br>In     | ibliography: p<br>cluds index                 | . 336-356        |         |            |         |                 |                      |
|               | Authors                                     | G<br>G<br>H | aum, Carl G<br>iraves, Harold<br>offman, Lyne | <u>F</u><br>S. S |         |            |         |                 |                      |
|               | Classification                              | 1.          | CC:PE1478                                     |                  |         |            |         |                 | 69                   |

### Interlibrary loan / Photocopy request

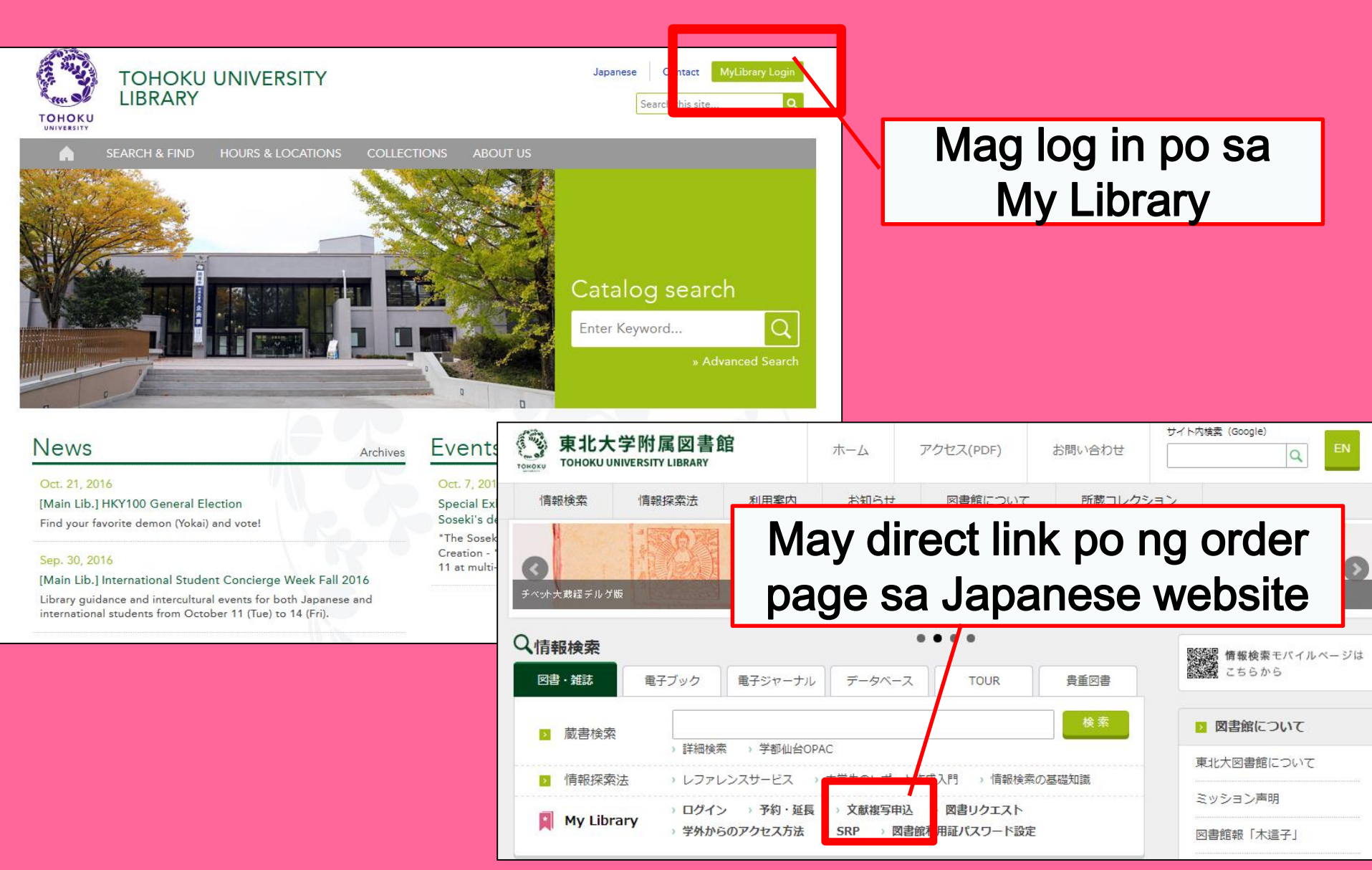

# My Library

| 東北大学附属図書館OPAC<br>TOHOKU UNIVERSITY LIBRARY OPAC                                                                                                    | Welcome         Log out           ? Help         Keyboard         Japanese         Reference of the search condition           |
|----------------------------------------------------------------------------------------------------|----------------------------------------------------------------------------------------------------|
| Univ HP Library HP eBook eJournal Database & Tool Index TOUR Rare Collection S                                                                                                    | endai OPAC Newspaper List                                                                                                    |
| Inside the Univ DataBase         CiNii Books         CiNii Articles         JARO         NDL Search           Simple Search         Advanced                                                                                                    | User Service<br>- Check Status of Loan/Reservation<br>- InterLibraryLoan/Photocopy Request<br>- Check Status of Loan/Photocopy |
| Library Service           - New Books List         - Readers(Lv1)           - New Mudio Visual Materials List         - Readers(Lv2)           - Exhibition Books         - Readers(Lv3)           - Best Readers         - Readers(Lv4)                                                                                                    |                                                                                                    |
| Chack Status of Loan/Reservation - Pun hase Request - Change contact library for photocr<br>InterLibraryLoan/Photocopy Request - Chi & Status of Punchase Request - Online Reference Service<br>Check Status of Loan/Photocopy - Pun hase Request (for Students) - Facility Reservations [Kawauch C<br>Chi & Status of Punchase Request (for Students) - Chi & Status of Punchase Request (for Students) - Chi & Status of Punchase Request (for St | ppylloan<br>Campus, Seiryo Campus and Aobayama Campus] 71                                                                      |

### Interlibrary Ioan / Photocopy request

| Name                                                                                                    | Receipt<br>Counter                           | Affiliation Main Library       | Status List Page                                                                                                  |  |
|----------------------------------------------------------------------------------------------------|----------------------------------------------|--------------------------------|----------------------------------------------------------------------------------------------------|--|
| Title information; you can refer information from the search tool in the upper right corner of the screen.<br>(Please enter an author name in "Article Information" below.) |                                              |                                |                                                                                                    |  |
| NCID<br>ISSN<br>ISBN<br>Author<br>Publisher<br>Title Required<br>Series Title<br>Article Information(If you of<br>Volume Required                                           | do not have required information, please     | enter "?" or "unknov           | luwag kalimutang<br>piliin ang<br>pinakamalapit na<br>silid-aklatan kung<br>saan tatanggapin<br>ng mga materyales |  |
| Annual Required<br>Page Required<br>Author/Subject of<br>Copy Required<br>Please select an applicati<br>application of photocopy.                                           | on type. Please fill in as many fields as po | ssible in "Article Information |                                                                                                    |  |
| Method of the Request Selection of a Contact.                                                                                                    | ● Copy 🔿 Loan                                |                                |                                                                                                    |  |
| ●E-mail<br>○TEL                                                                                                    | desk@library.tohoku.ac.jp                    |                                | √ 72                                                                                                    |  |
# 2-3. Pagpapareserba ng Pasilidad

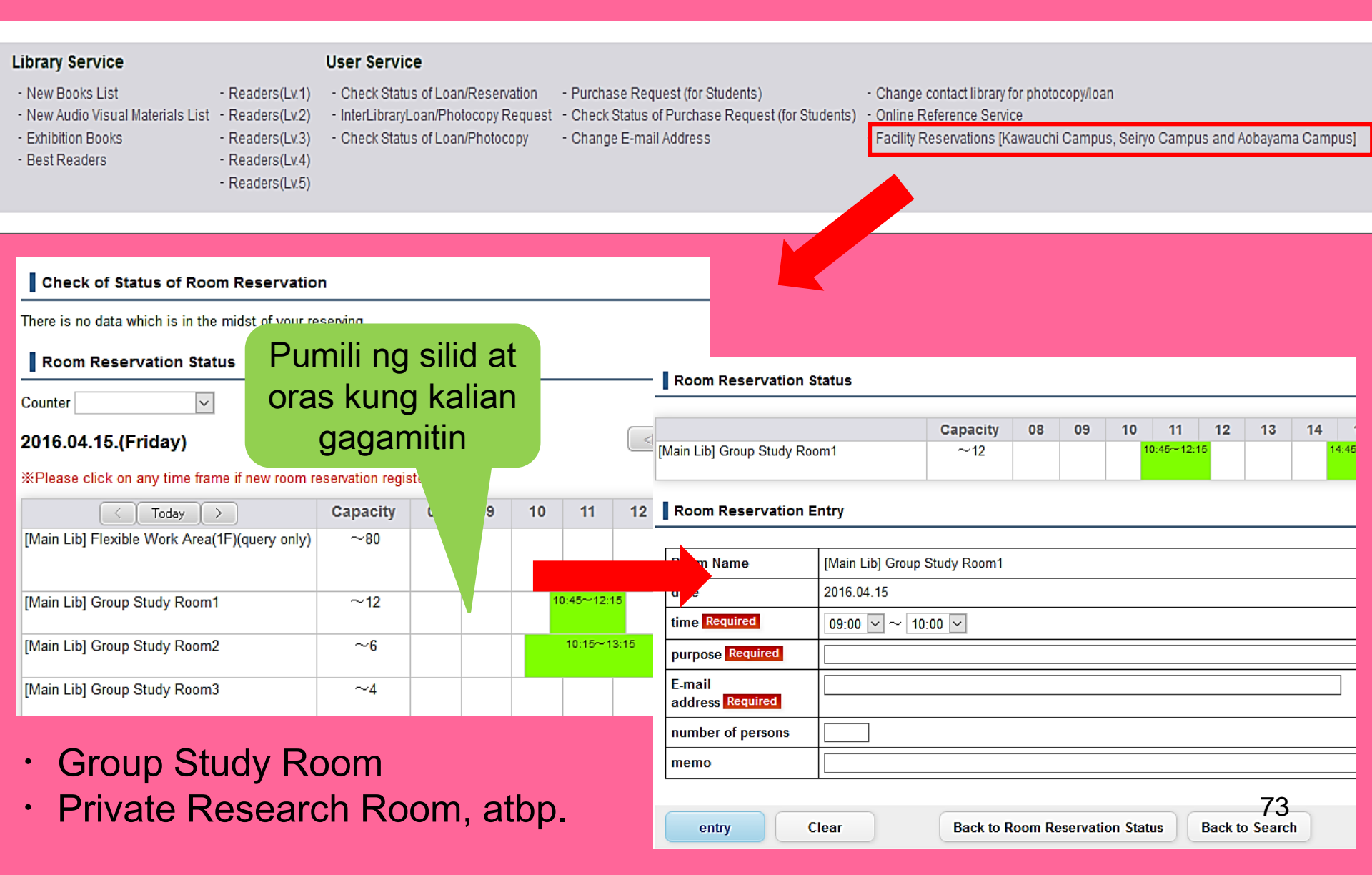

## 3. International Student Concierge

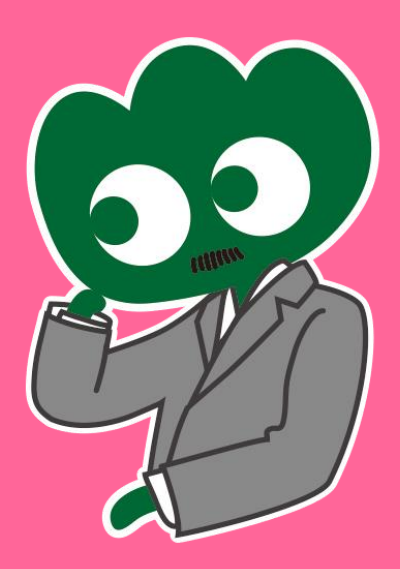

### Kung meron po silang mga katanungan, pumunta po lamang sa International Students Concierge

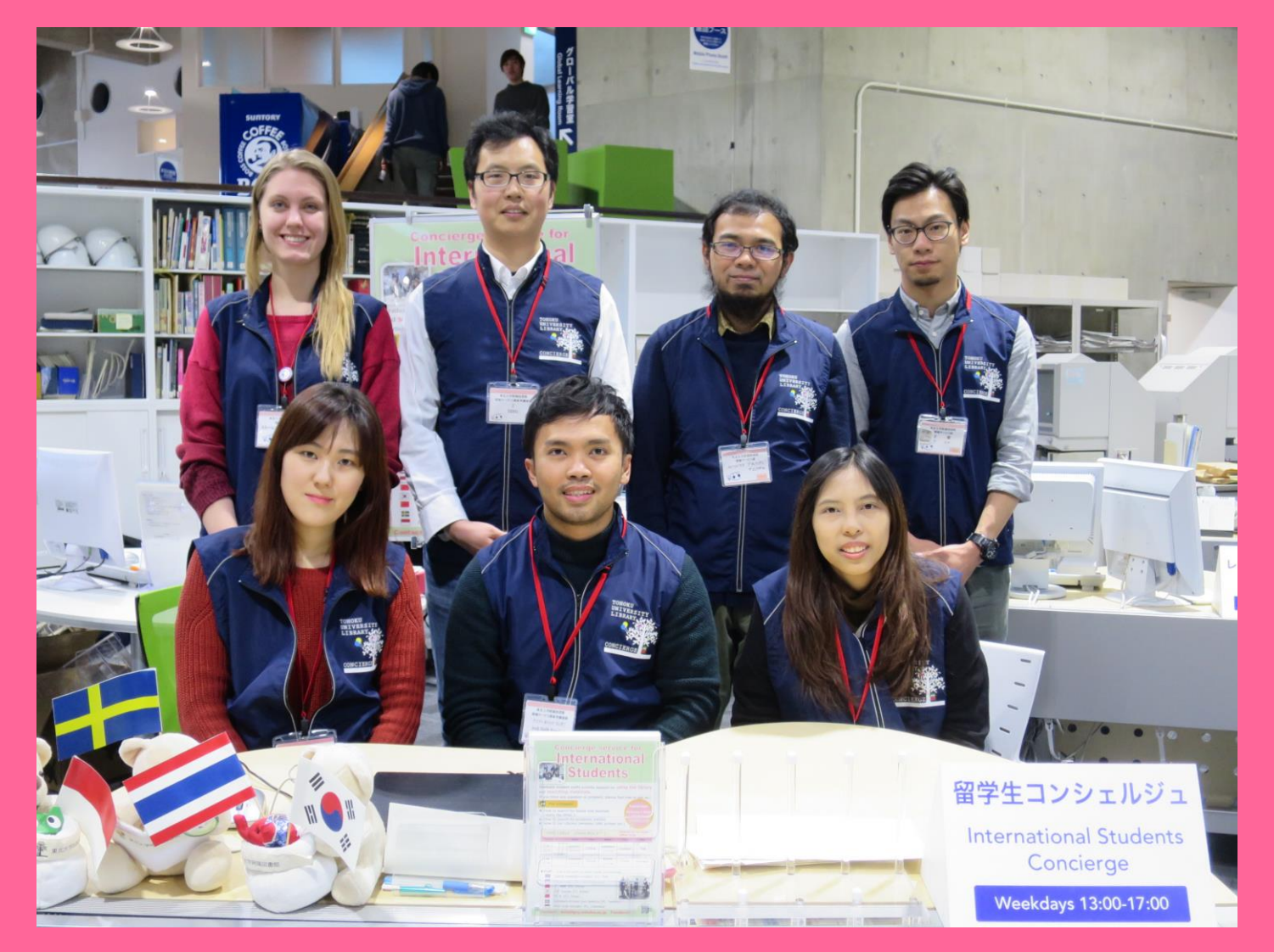

### 3-1. Magtanong sa Katiwala ng Silid-Aklatan

Mayroong nagsasalita ng Ingles at iba't-ibang mga wika na makakapagsagot ng kanilang mga katanungan tungkol sa Tohoku University at sa mga serbisyong inaalok namin.

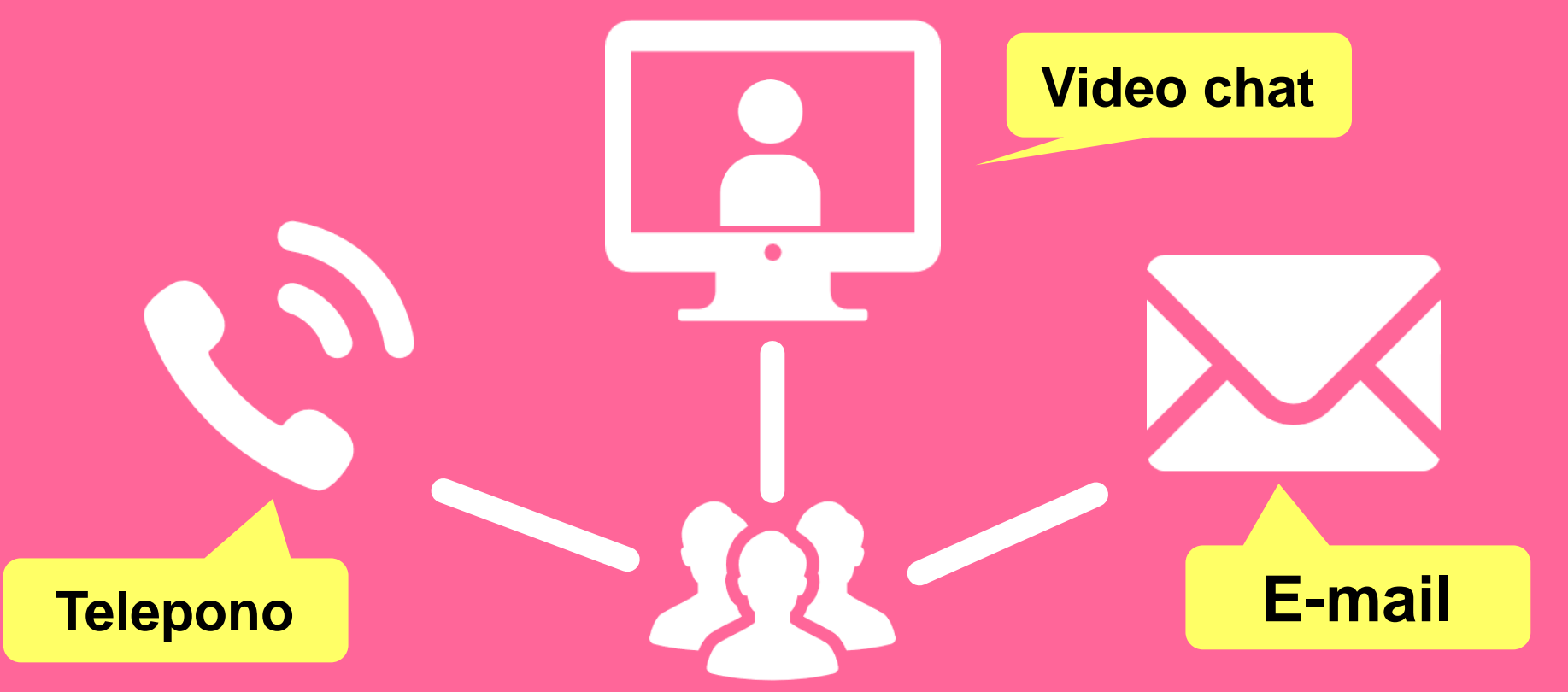

http://www.library.tohoku.ac.jp/en/mainlibrary/librarian.html

## **Facebook / Twitter**

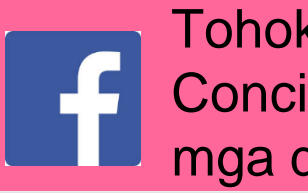

**Tohoku University Library** Concierge Service para sa mga dayuhang mag-aaral

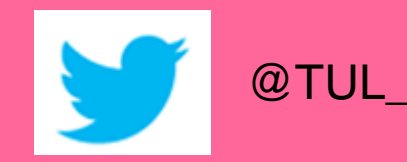

@TUL\_Global

Tohoku University Library Concierge Service for Int'l Student (留学生 コンシェルジュ) 7月22日・編集済み 🙆

【村上春樹の「1Q84」を読んでみませんか?】 "1084" written by Haruki Murakami

Haruki Murakami is a contemporary Japanese writer. Murakami's books have been translated into 50 languages and his best-selling books have been published in millions of copies... もっと見る

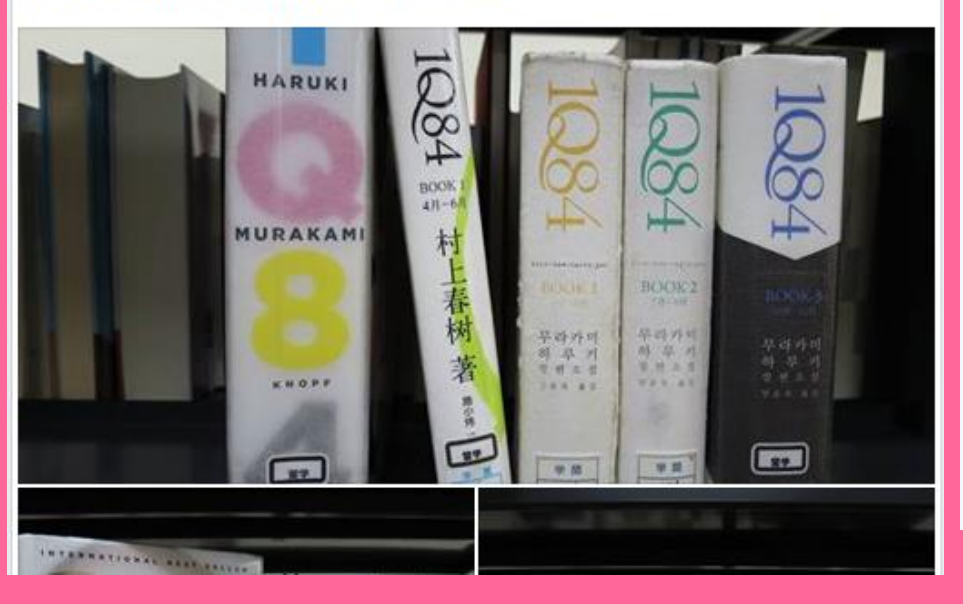

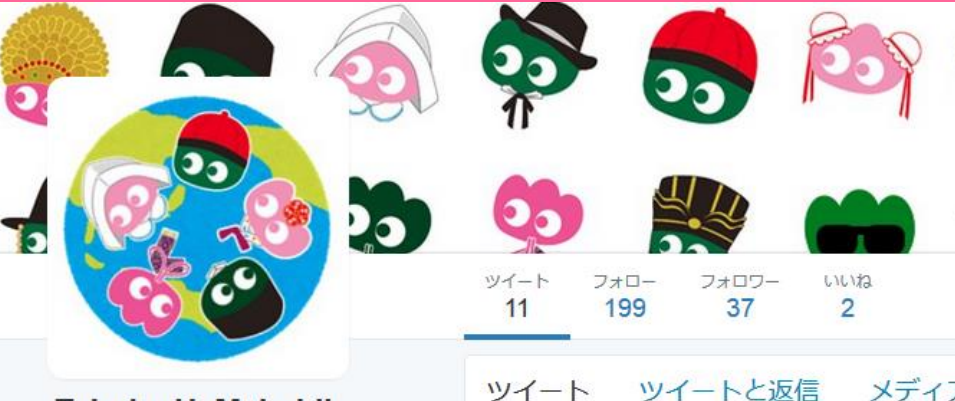

#### Tohoku U. Main Lib @TUL Global

Multilingual Tweet from Tohoku University Main Library. News, events and updates to support you on using and enjoying the library.

Miyagi-ken, Japan 8 library.tohoku.ac.jp/en/ 1 2016年9月に登録

#### ◎ 画像/動画

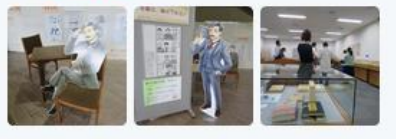

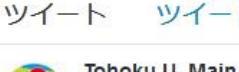

Tohoku U. Main Lib @TUL Global · 10月7日 Монгол шинэ оюутнууд сайн байна у сургуулийн хүн бүр таныг урьж байна бичсэн ном байвал зүгээр.

43

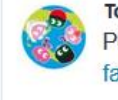

Tohoku U. Main Lib @TUL Global - 10月7日 Postingan terbaru mengenai mengena facebook com/tohokuunivlib/

000

....

| < | 27 | v | 0.0 |
|---|----|---|-----|
|   |    |   |     |

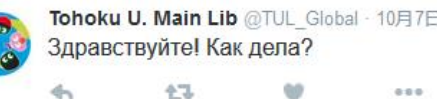

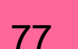

Ang Pangunahing Gabay sa Silid-Aklatan ng Tohoku University Library 2017

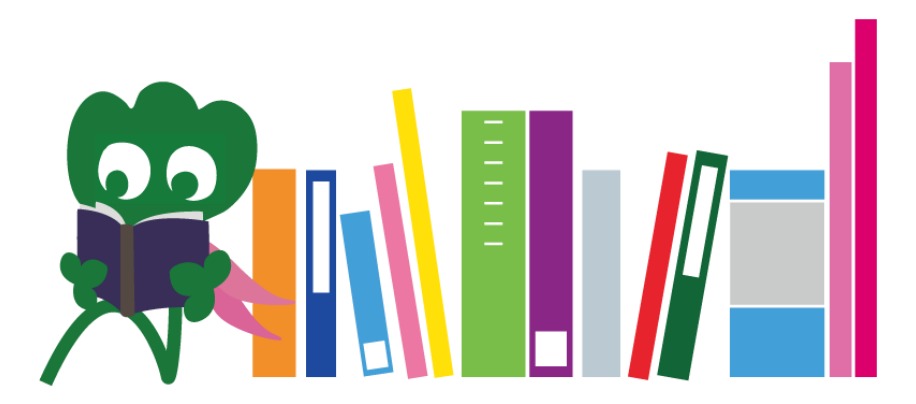

Tohoku University Main Library Reference Desk desk@grp.tohoku.ac.jp 022-795-5935